# 学校法人らくらく会計 C2

有限会社シンシステムデザイン 721-0907 広島県福山市春日町 6-6-5 エバーシャインビル 4 F

084-946-5253 084-946-5254 <u>www.ssdesign.co.jp</u> <u>info@ssdesign.co.jp</u> 本ソフトウエアのご利用に関するご同意事項

(1) 本ソフトおよびマニュアルは著作権法に基づく著作物です。

- (2) 本ソフトウエアの使用許諾は、本ソフトに登録した一つの法人名に対して、ライセンスキ ーを発行しますので、同一法人であれば複数のパソコンで運用することも可能です。
- (3) 貴法人の会計監査及び会計指導をおこなう会計事務所等において、<u>貴法人の会計指導に限</u> り、必要があれば本ソフトを複製して使うことが出来ます。(ただし貴法人の業務に限る)
- (4) 本ソフトは第三者への譲渡や転貸はできません。
- (5) 本システムを運用した結果や影響については、責任を負いかねますのであらかじめご了承下さい。
- (6) 本システムは万全を期して作成していますが、いまだ発見できないバグ(誤り)もありま す。それらに関する情報の提供やシステムを改良することをもって唯一の責任とします。
- (7) 本ソフトに関わる係争が生じた場合は、当社所在地の裁判所を管轄裁判所とします。

# <u>データはいつでも復元できるようにバックアップコピーを取りながら運用してくださ</u>い。

【補足】

このソフトは、年単位のソフトのご使用料をご購入頂いています。

ご使用料の中には、電話・FAX・電子メール等によるメンテナンスも含まれます。出張等によるメ ンテナンスの場合は、別途出張費が必要になりますのでご了承ください。

また、ご使用期間中はソフトの継続的なバージョンアップも含まれます。ソフトのバージョンアップは、当社の HP から行ってください。

| v |
|---|

| 1.      | 運用準備                                              | 5                   |
|---------|---------------------------------------------------|---------------------|
|         | 会計ソフトの実行環境                                        | 5                   |
|         | ソフトのインストールとソフトの起動                                 | 5                   |
|         | システムのバージョンアップなど                                   | 6                   |
| 9       | 道入知期に行おこたら操作                                      | 7                   |
| 4.      | サインの別に口口でよう床口                                     |                     |
|         | フラドの起動                                            | 1                   |
|         | ニーリーバス名の八月                                        | 1                   |
| _       | ソーダハス石の設定                                         | 1                   |
| 3.      | <b>部門登録</b>                                       | 8                   |
|         | 部門登録の基本操作                                         | 8                   |
|         | 部門小計の取り方                                          | 9                   |
| 4.      | 勘定科目の設定                                           | . 10                |
|         | 科目の属性                                             | 10                  |
|         | 科目の編集操作                                           | .11                 |
|         | 科目の整列順                                            | .11                 |
|         | 科目の挿入                                             | 12                  |
|         | 勘定科目の削除                                           | 12                  |
|         | 小科日の設定方注                                          | 13                  |
|         | 17年100000000000000000000000000000000000           | 12                  |
|         | 111971日の取足<br>助完利日 ( <b>β/G D</b> Π)              | 19                  |
|         | 勁足付日 (D/S、1/L/) と貝亚収入付日の圧防                        | 14                  |
|         | 貝並作日へのコートンヤンノについて                                 | 14                  |
|         | 回た貝座明和音に労りること                                     | . 14                |
|         | 「信人金明神書に関すること                                     | 10                  |
|         | 私字財団調査書作成のために設定について                               | 16                  |
|         | FlgI の設定                                          | 16                  |
|         | 注意が必要な箇所                                          | . 16                |
|         | 資金科目の連携                                           | . 17                |
|         | 人件費内訳表について                                        | 17                  |
|         | 予備費に関する科目設定について                                   | . 18                |
| 5.      | 按分比の設定                                            | 19                  |
| с.<br>С | (人) おうしょう (人) (人) (人) (人) (人) (人) (人) (人) (人) (人) | 90<br>90            |
| 0.<br>- | 云川冽目                                              | . 20                |
| 7.      | <b>棵越金</b> 設足                                     | . 21                |
| 8.      | 予算入力                                              | . 22                |
|         | 当年度の予算入力                                          | 22                  |
|         | 資金収支の予算入力                                         | 23                  |
|         | 次年度予算の入力                                          | 24                  |
|         | 予算書の印刷                                            | 24                  |
| 9.      | 振替仕訳入力                                            | 25                  |
|         | 什訳の入力手順                                           | 25                  |
|         | 訂正モード                                             | 26                  |
|         | 行插入・行削除                                           | 26                  |
|         | <ul> <li>学習箱について</li> </ul>                       | 20                  |
|         | 」<br>「一日相にこうでで、                                   | 28                  |
|         | 10.2110.2110.2110.225.2111                        | - <u>40</u><br>- 20 |
|         | 山鸟云                                               | - 49<br>- 90        |
|         | 〕上叭示快                                             | . 49<br>20          |
|         | 1次刀1上訳                                            | 00                  |
|         | 登理広宗と木伏佾広宗                                        | . 30                |
|         | て ば な に い の の に い の の の に い の の の の の の の の の     | 31                  |
|         | 住訳日記帳の印刷                                          | 31                  |
|         | 補助作業                                              | 32                  |

| 10. | 現金・預金入力                  | . 33 |
|-----|--------------------------|------|
| 11. | 勘定元帳                     | . 34 |
|     | 勘定元帳の出力操作                | . 34 |
|     | 勘定元帳の印刷                  | . 34 |
|     | インデックスの印刷                | . 35 |
| 12. | 資金収支元帳                   | . 35 |
| 13. | 試算表の出力                   | . 36 |
|     | 試算表の作成                   | . 36 |
|     | 試算表の印刷                   | . 37 |
|     | 正しい会計運用をするために            | . 38 |
| 14. | 月別集計                     | . 39 |
|     | 月別集計の作成                  | . 39 |
| 15. | 決算書                      | . 40 |
|     | 決算書の脚注                   | . 41 |
|     | 印刷                       | . 41 |
|     | 財産目録                     | . 42 |
|     | 財産目録1                    | . 42 |
|     | <i>財産目録2</i>             | . 42 |
|     | 固定資産明細書                  | . 43 |
|     | 借入金明細書                   | . 43 |
| 16. | 合計処理と内訳表                 | . 44 |
|     | 合計処理                     | . 44 |
|     | 内訳表の出力                   | . 44 |
| 17. | 新年度の更新処理                 | . 46 |
|     | 新年度更新処理の概要               | . 46 |
|     | 新年度更新処理の手順               | . 46 |
|     | 新年度更新処理の確認               | . 47 |
|     | 過年度会計をみるときには             | . 47 |
| 18. | 部門データの入力・出力              | . 48 |
|     | 部門データの出力(エクスポート)         | . 48 |
|     | 部門データの入力(インポート)          | . 49 |
| 19. | その他の機能                   | . 50 |
|     | バックアップコピー                | . 50 |
|     | 破損ファイルの修復                | . 50 |
| 20. | こんな時はどうすればいい?            | . 51 |
|     | 他のパソコンで会計ソフトを使いたいときは?    | . 51 |
|     | 電子メールで送受信をするには?          | . 51 |
|     | 部門で小計を取りたい場合はどうすればよいですか? | . 51 |
|     | 過年度会計を見たい場合はどうすればよいですか?  | . 52 |

## 1. 運用準備

### 会計ソフトの実行環境

| パソコンの OS    | Windows 7/vista /XP/2000/         |
|-------------|-----------------------------------|
| パソコンの画面     | 1024*768 画面以上(800*600 では運用できません)  |
|             | フォントの大きさは 標準フォント(既定値)で実行してください。   |
| プリンタ        | A4 サイズ以上の WINDOWS 対応プリンタ          |
|             | ただし、下部余白が 10mm 以上ある旧タイプのインクジェットプリ |
|             | ンタは不可                             |
| バックアップのメディア | USBメモリー、MO、DVD-RAM 等のリムーバブル記憶装置   |
| 必要なソフト      | 必要なし                              |
|             | ただし、表計算ソフト「エクセル」にデータを出力させたい場合はパ   |
|             | ソコンにエクセルをインストールしておいてください。         |

#### ソフトのインストールとソフトの起動

・ CD-ROM をパソコンにセットして、CD-ROM を開き、次のフォルダを C ドライブにコピーし てください。

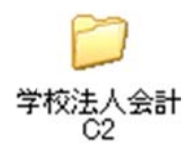

- ・ WindowsOS が、2000 またはそれ以前のバージョンでは、このフォルダの中のファイルは読み 取り専用になっていますので、フォルダの上にマウスを置いて、右ボタンを押し、プロパティの 画面を開いて、読み取り専用のチェックを外してください。
- パソコンにインストールしても、windowsのディレクトリーやレジストリーは、一切変更しません。
- ・ 他のパソコンで運用したい場合、データパス名が相対パス名であれば、このフォルダの移動また はコピーするだけで運用できます。
- ・ "学校法人会計 C2"フォルダを開き、実行プログラム(kaiG5C2.exe)をダブルクリックするとソフトが起動します。必要に応じて、デスクトップにショートカットを作成して運用をしてください。
  - ショートカットを作成する時に、実行プログラムのコピーをデスクトップに作成すると正常な運 用が出来ませんので、ご注意下さい。

### システムのバージョンアップなど

メインメニューの右下に次のようなボタンがあります。

HP を開く

当社 HP のトップ画面が表示されます。 各種の資料などを時折みてください。

バージョンアップ

このボタンを押すと、最新のシステムであるかどうかの確認が出来て、新しいバージョンがアッ プされている場合は、最新バージョンにバージョンアップができます。

| 🐠 Down Load |       |  |
|-------------|-------|--|
| ファイル名:      | 2.exe |  |
| 保存先:        |       |  |
| バージョンアップの   | 実行    |  |
|             |       |  |
|             |       |  |

リモートツールの保存

リモートメンテナンスが必要な場合は、このツールをデスクトップにダウンロードしてください。 詳しくは、電話などで対応します。

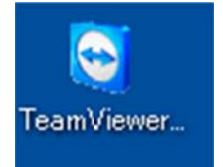

## 2. 導入初期に行おこなう操作

#### ソフトの起動

学校法人会計 C2 のフォルダを開いて、実行プログラム(kaiG5C2.exe)をダブルクリックすると、ソ フトが起動します。デスクトップに、ショートカットを作成している場合は、このショートカット をダブルクリックしてください。

ユーザーパス名の入力

| X           |
|-------------|
| いれてください。    |
| 🗸 ОК        |
| 定値は1234'です。 |
|             |

- ・ ユーザーパス名のデフォルト値が入っていますので、そのまま「OK」ボタンを押してください。
- ・ ユーザーパス名の変更は

初期設定メニュー ⇒ 会計期首 の画面の中で出来ます。

### データパス名の設定

初回にこの画面が出ますが、通常は 初期設定メニュー ⇒ データパス名 に進んでください。

| 2009¥                                                                                        |                                      |               | 4      |
|----------------------------------------------------------------------------------------------|--------------------------------------|---------------|--------|
| (例1) 2009¥<br>相対(ス名)になります。<br>ドライブ名を指定しない場合は<br>USBメモリー等で運用する場つ<br>この中にデータフォルダができ<br>C:叫又支会計 | 、会計ソフトのフォルダの「<br>計はこの方法が便利です。<br>ます。 | 中こデータフォルダが作成。 | stれます。 |
| (例2) C:¥2009¥<br>新しいデータバス名を指定す?<br>通常はこの例のようにしてくだ                                            | っと、データフォルダは自動<br>さい。                 | が作成されます。      | ✓ OK   |

- ・ データパス名の設定は、例1,2,3の三種類の設定が出来ます。
- ネットワークで運用する場合以外は、(例1)の相対パス名で設定してください。
   相対パス名にすると、他のパソコンで処理する場合、会計のフォルダ(学校法人会計 C2)をコ
   ピーするだけで、実行出来ます。
- 準備段階で、最初からやり直したい場合は、会計ソフトを終了して、このデータパス名で作成したフォルダを削除して、ソフトを起動すると新規にデータ作成が出来ます。ただし、運用途中で実行するとデータが失われますので、注意してください。

## 3. 部門登録

#### 部門登録の基本操作

データパス名の設定が終わったら、"部門登録"の画面に入ります。

会計部門は、部門コード1~20までに登録します。部門集計を行わない単独会計の場合は、コード 1に、園名を入れてください。

集計区分は通常「1」にしますが、部門計が必要な場合は、別途説明する方法で設定してください。 部門名の登録が終わったら、「ひな形科目」を選択して、実行ボタンを押すと、次に勘定科目の設 定画面になります。

| Bum       | onM                    |                      |                     | _ 0        |
|-----------|------------------------|----------------------|---------------------|------------|
| 離形<br>● 教 | 科目の選択<br>育・管理一体型の科目マスタ | 【雑型】                 | $\Rightarrow$       | 実行         |
| の教        | (育・管理分離型の科目マスタ         | 【離型】                 |                     | × キャンセル    |
|           |                        | 集計区分は通常1<br>2及び3にすると | としますが、<br>、 [計] の部門 | になります。     |
| code      | 会計の名称                  | 集計区分                 |                     |            |
| 1         | 1 サツキ幼稚園               | 1                    | 音BP 5               | 集計区分についての  |
| 2         | 2 チューリップ幼稚園            | 1                    | 「詳細                 | な説明はここをダブル |
| 3         | 3 スミレ幼稚園               | 1                    | 20.9                | 9          |
| 4         | 4                      |                      |                     |            |
| E         | 5                      |                      |                     |            |
| 6         | 5                      |                      |                     |            |
| 7         | 7                      |                      |                     |            |
| 6         | 3                      |                      |                     |            |
| ç         | 9                      |                      | 100                 |            |
| 10        |                        |                      | 音                   | 即移動        |
| 11        | 1                      |                      | Γ                   |            |
| 12        | 2                      |                      |                     | - · - ·    |
| 13        | 3                      |                      | 1                   | 部門移動の実行    |
| 14        | 1                      |                      | _                   |            |
| 15        | 5                      |                      |                     |            |
| 16        | 5                      |                      | 音                   | 8門削除       |
| 17        | 7                      |                      | 1                   |            |
| 18        | 3                      |                      | p                   | ~ 1        |
| 19        | 9                      |                      |                     | 部門削除       |
| 20        | ]                      |                      | _                   |            |

- ・ ひな形科目の選択は、新規にデータを作成するときのみ有効になります。もう一度、作り直した い場合は、会計ソフトを一旦終了して、データフォルダ(相対パス名では、学校法人会計 C2の中に出 来る 2009 等のフォルダ)を削除して再度、この画面で設定してください。
- ・ 運用開始後の部門の移動は、必ず部門移動の機能で行ってください。名称の変更だけでは、入力 されたデータは移動できません。

#### 部門小計の取り方

大学など、大きい規模の学校法人では、部門計が必要になりますので、その場合は次のように、部 門設定をしてください。

設定例1

| code | 会計の名称  | 集計区分 |
|------|--------|------|
| 1    | AAA会計  | 1    |
| 2    | BBB 숮計 | 2    |
| 3    | あああ事業  | 1    |
| 4    | しいい事業  | 1    |
| 5    | CCC 숲計 | 2    |
| 6    | ううう事業  | 1    |
| 7    | えええ事業  | 1    |
| 8    |        |      |
|      |        |      |

- ・ 会計部門(経理区分)登録の画面で、計を取りたい部門の集計区分を"2"にします。
- ・ "あああ事業"と"いいい事業"の計がBBB会計に合計され、同様に"ううう事業"と"ええ え事業"の計がCCC会計に合計されます。
- ・ AAA会計、BBB会計、CCC会計の計が"合計"になります。
- 注) AAA 会計は本部会計、BBB 会計は〇〇学部、あああ事業、いいい事業は、学科名等に読み替えてください。

| 設定 | Ξ例 | 2 |
|----|----|---|
|    |    |   |

| code | 会計の名称  | 集計区分 |
|------|--------|------|
| 1    | AAA会計  | 1    |
| 2    | BBB会計  | 2    |
| 3    | あああ事業  | 1    |
| 4    | いいい事業  | 3    |
| 5    | ○○事業部  | 1    |
| 6    | △△事業部  | 1    |
| 7    | CCC 会計 | 2    |
| 8    | ううう事業  | 1    |
| 9    | えええ事業  | 1    |
| 10   |        |      |
| 11   |        |      |

- ・ 設定例1の"いいい事業"の集計区分を3にして、その下に○○事業部と△△事業部の部門を加 えると、この二つの部門が"いいい事業"に合計されます。
- 注) 〇〇事業部は、コース名または専攻名等に読み替えてください。

注意

合計処理は、下の区分から上の区分に向かって合計処理をしますので、上記例のAAA会計は上に 設定してください。

【補足】

新規導入時に、もう一度新しく設定し直したい場合は、データパス名で指定したデータフォルダを削除 してください。ただし、運用途中では絶対にデータフォルダは削除しないでください。

## 4. 勘定科目の設定

らくらく会計は、通常の複式簿記の仕訳を行うことにより、貸借対照表(B/S)、消費収支計算書 (P/L)、資金収支計算書(C/F)が同時に作成できます。

勘定科目はほぼ自由に設定できますが、正常な会計処理を行うためには、次の点を注意しながら 科目の設定をしてください。

#### 科目の属性

勘定科目の設定画面を開くと、次のような画面になります。

| 勘定科目(B/S,P/L) 資金収支の科目(C/F) 私学財団基礎調査科目設定 |       |              |      |      |      |     |      |      |      |     |
|-----------------------------------------|-------|--------------|------|------|------|-----|------|------|------|-----|
|                                         | 科目コード | 科目名          | FlgA | FlgB | FlgC | 小科目 | 補助科目 | FlgG | FlgH | 消費税 |
| •                                       | 10000 | 【資産の部】       | 9    | 1    | Ū    |     |      |      |      |     |
|                                         | 11000 | 固定資産         | 3    | 1    | 0    |     |      |      |      |     |
| 1                                       | 11100 | 有形固定資産       | 2    | 1    | 0    |     |      |      |      |     |
|                                         | 11110 | 土 地          | 0    | 1    | 0    |     |      |      | 22   |     |
|                                         | 11120 | 建物           | 0    | 1    | 0    |     |      |      | 22   |     |
|                                         | 11121 | (建物減価償却累計額)  | 0    | 1    | 0    |     |      |      |      |     |
|                                         | 11140 | 構 築 物        | 0    | 1    | 0    |     |      |      | 22   |     |
| Γ                                       | 11141 | (構築物滅価償却累計額) | 0    | 1    | 0    |     |      |      |      |     |

- ・ FlgA,B,C... は勘定科目の性格を決める重要な属性となります。らくらく会計では、これを科目の フラグ(旗)といいます。
- 勘定科目のフラグは次のような約束にしています。

B/S科目とP/L科目の属性

| FlgA | 0=仕訳をする科目 1=小科目計 2=(大)区分計 3=大区分計    |
|------|-------------------------------------|
|      | 4=○○部の計 5=借方、貸方の合計 9=コメント行          |
| FlgB | 1=B/S 科目 2=P/L 科目                   |
| FkgC | 0=借方科目 1=貸方科目                       |
| 小科目  | 1=小科目を設定                            |
| 補助科目 | 1=補助科目を設定                           |
| FlgG | 1=流動資産及び流動負債科目(引当金等非資金科目は除く)        |
|      | 110,118,119,120=システム規定値             |
|      | 991=予備費                             |
|      | 992=準備金組入 準備金取崩 基本金取崩               |
|      | 500~510=人件費関係の科目                    |
| FlgH | 10,20=支払資金への連携科目                    |
|      | 11=未収金、12=前払金、13=未払金、14=前受金、18=手形債務 |
|      | 16=徵収不能額 、 17=繰越金                   |
|      | 21~29=資金収支との連携科目                    |
|      | 210~229=借入金明細書関係                    |
|      | 990=予備費振替額                          |

上記以外にも属性がありますが、既定値は変更しないでください。

#### 資金科目の属性

| FlgA | 0=科目 1=小科目計 2=(大)計 3=大計 4=区分計                               |  |  |  |  |  |
|------|-------------------------------------------------------------|--|--|--|--|--|
| FlgB | 1=資産負債科目 2=収入支出科目                                           |  |  |  |  |  |
| FlgC | 0=借方科目 1=貸方科目                                               |  |  |  |  |  |
| 小科目  | 1=小科目を設定                                                    |  |  |  |  |  |
| FlgG | 500~510=人件費関係の科目<br>991=予備費科目<br>998=前年度繰越支払資金<br>999=非印刷科目 |  |  |  |  |  |
| FlgH | 21~29=固定資産を売却した場合の該当収支科目へ計上するための科目フラグ                       |  |  |  |  |  |
|      | 999=資金内訳表での非印刷科目                                            |  |  |  |  |  |

上記以外の属性は既定値を変更しないでください。

また、"#"や"一"で始まる科目は絶対に変更しないで下さい。

FlgGの属性 500=人件費の計 510=印刷時に小科目と同等 505=人件費グループ

#### 科目の編集操作

- ・ 科目の挿入はナビゲータの「+」をクリックしてください。
- ・ 科目の削除はナビゲータの「-」をクリックしてください。
- ・ 変更の確定は「レ」または、カーソルポインタを移動してください。
- ・ 科目一覧表の印刷は「印刷」をクリックします。
- ・ 科目の連携の確認は、確認したい科目へカーソルポインタを移動してから"資金科目へのジャン プ"を押してください。

|                              | 科目印刷               | 補助科目印刷        | チェック表印刷   | 開じる(©) |
|------------------------------|--------------------|---------------|-----------|--------|
| 資金収支科目へのコードジャンプ<br>前方検索 後方検索 | 補助科目の設定<br>ダブルクリック | は補助=1にして、     |           |        |
| 勘定科目(B/S,P/L) 資金収支の科目(C/F)   |                    |               |           |        |
| ☐連番  科目コード 科目名               | FlgA               | FlgB FlgC 小科目 | FlgG FlgH |        |

### 科目の整列順

勘定科目(B/S及びP/L科目)は科目コードの番号順に整列します。

| Γ | 科目コード | 科目名          |
|---|-------|--------------|
| Γ | 10000 | 【資産の部】       |
| [ | 11000 | 固定資産         |
| [ | 11100 | 有形固定資産       |
| [ | 11110 | 土 地          |
| Γ | 11120 | 建物           |
| Γ | 11121 | (建物減価償却累計額)  |
| Γ | 11140 | 構 築 物        |
| ſ | 11141 | (構築物減価償却累計額) |

勘定科目(B/S,P/L) 資金収支の科目(C/F) 私学財団基礎

資金収支科目(C/F科目)は「連番」順に整列します。

勘定科目(B/S,P/L) 資金収支の科目(C/F) 私学財団基礎調査科目設定

|   | 連番 | 科目コード | 科目名     |
|---|----|-------|---------|
|   | 10 |       | 【支出の部】  |
|   | 20 | 51000 | 人件費支出   |
|   | 30 | 51005 | 教員人件費支出 |
| Γ | 40 | 51010 | 本務教員    |
|   | 50 | 51011 | 本 俸     |
| Γ | 60 | 51012 | 期末手当    |
|   | 70 | 51013 | その他手当   |
|   | 80 | 51014 | 所定福利費   |

#### 科目の挿入

- ・ 科目挿入をしたい位置の一つ下にカーソルポインタを移動して、「+」をクリックしてください。
   次の例のように、一行の空白が出来ますので、ここに新しい科目を入れて下さい。
- ・勘定科目の科目コード
   科目コードは前後の科目コード間の数値で決めてください。科目コード順に整列します。
   科目コードは将来の追加に備えて詰めない方がよいと思います。
- ・ 資金収支科目の連番と科目コード
   連番は前後の番号を入れてください。連番順に整列します。
   科目コードは連携する勘定科目の科目コードと必ず一致させて下さい。
- ・ 科目名を入れ、FlgA,FlgB,FlgC 等を入れますが、通常は一つ上のフラグと同一になります。

|   | I ◀<br>資金収<br>前方 | ▶   ▶ ( +)<br>< 支科目へのコー<br>該検索 | <ul> <li>-ドジャンプ<br/>後方検索</li> </ul> | ×          |        |      | 科目<br>補助科<br>ダブルク | 印刷<br>目の設 | <br>定は補! | 鵤助科目⊟<br>助=1にし | に同   |      | チェック表 |
|---|------------------|--------------------------------|-------------------------------------|------------|--------|------|-------------------|-----------|----------|----------------|------|------|-------|
| Į | 助定科目(            | B/S,P/U   資:                   | 金収支の科                               | ](C/F)   利 | 4学財団基礎 | 調査科  | 目設定               | 2         |          |                |      |      |       |
| Γ | 科目コート            | 科目名                            |                                     |            |        | FlgA | FlgB              | FlgC      | 小科目      | 補助科目           | FlgG | FlgH | 消費税   |
|   | 12000            | 流動資産                           |                                     |            |        | 3    | 1                 | 0         |          |                |      |      |       |
|   | 12010            | 現 金                            | 預金                                  |            |        | 1    | 1                 | 0         |          |                |      |      |       |
|   | 12020            | 現                              | 金                                   |            |        | 0    | 1                 | 0         | 1        |                | 1    | 10   |       |
|   | 12030            | 預                              | 金1                                  |            |        | 0    | 1                 | 0         | 1        |                | 1    | 10   |       |
| * |                  |                                |                                     |            |        |      |                   |           |          |                |      |      |       |
| L | 12040            | 預                              | 金 2                                 |            |        | 0    | 1                 | 0         | 1        |                | 1    | 10   |       |
|   | 12050            | 預                              | 金 3                                 |            |        | 0    | 1                 | 0         | 1        |                | 1    | 10   |       |
| Γ | 12060            | 預                              | 金 4                                 |            |        | 0    | 1                 | 0         | 1        |                | 1    | 10   |       |

#### 勘定科目の削除

- ・ 削除したい科目の位置にカーソルポインタを移動して、「-」をクリックしてください。確認表示の後に、削除が実行されます。
- ・ 既に仕訳で使用した科目は削除しないで下さい。
- ・ 資金収支科目と連携する科目については、必ず資金収支計算書(C/F)も連携する科目を削除し てください。

#### 小科目の設定方法

- ・ 次の例は「現金預金」に小科目を設定した例です。
- ・ 「現金預金」科目の FlgA を「1」にします。
- ・ 次の例では現金~預金5までの合計金額が「現金預金」に集計されます。

勘定科目(B/S,P/L) 資金収支の科目(C/F) 私学財団基礎調査科目設定

| 科目コード | 科目名        | FlgA | FlgB | FlgC | 小科目 | 補助科目 | FlgG | FlgH | 消費税 |
|-------|------------|------|------|------|-----|------|------|------|-----|
| 12000 | 流動資産       | 3    | 1    | 0    | ~   |      |      |      |     |
| 12010 | 現金預金       | (1   | ) 1  | 0    |     |      |      |      |     |
| 12020 | 現 金        | 0    | 1    | 0    | 1   |      | 1    | 10   |     |
| 12030 | 預 金1       | 0    | 1    | 0    | 1   |      | 1    | 10   |     |
| 12040 | 預 金2       | 0    | 1    | 0    | 1   |      | 1    | 10   |     |
| 12050 | 預 金 3      | 0    | 1    | 0    | 1   |      | 1    | 10   |     |
| 12060 | 預 金 4      | 0    | 1    | 0    | 1   |      | 1    | 10   |     |
| 12070 | 預 金5       | 0    | 1    | 0    | 1   |      | 1    | 10   |     |
| 15000 | 未収入金       | 0    | 1    | 0    |     |      | 1    | 11   |     |
| 15010 | 未収入金(会計期中) | 0    | 1    | 0    |     |      | 1    | 10   |     |
| 15020 | 貯 蔵 品      | 0    | 1    | 0    |     |      |      |      |     |

【注意】資金収支科目に対応科目がある場合は、資金収支科目にも必ず小科目を付けてください。

#### 補助科目の設定

- ・ 補助科目を付けたい科目の「補助科目」に1を入れると行が赤色にかわります。
- ・ この行でダブルクリックをすると、次のような補助科目の設定画面が出ます。

| 4              | Hojok             | amoku                   | _ 🗆 ×                    |
|----------------|-------------------|-------------------------|--------------------------|
|                | 削                 | 除                       | <u> 開</u> じる( <u>C</u> ) |
|                | 3-1               | ·番号は001,002,000         | 3                        |
|                | 科目                | の追加は[↓]キーな              | を押してください。                |
| 1              | コード               | 補助科目名                   |                          |
| No. 1          | 001               | ○○銀普通123                |                          |
| -              |                   | 0 0 00 H 'T             |                          |
|                | 002               | OO 銀音通555               |                          |
| and the second | 002<br>003        | ○○ 銀音通555<br>□□金庫       |                          |
| and some local | 002<br>003<br>004 | ○○報音通555<br>□□金庫<br>郵便局 |                          |

- ・ 補助科目コードは、001からの連番で設定してください。最大 999 個設定できます。。
- ・ 補助科目の名称は、全部門に共通する名称になりますが、部門(経理)区分固有の名称にしたい 場合は、次の"会計別名称変更"のボタンを押して名称変更をしてください。

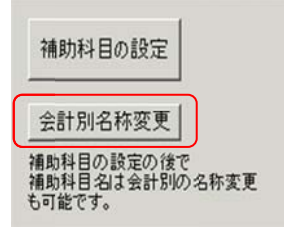

 ・補助科目を設定したのちは、会計別の名称が優先されます。共通して補助科目名を変更したい場合は、補助科目の設定(もしくはダブルクリック)で、変更したい補助科目をいったん削除して、 勘定科目設定画面を閉じ、再び開いて補助科目を追加してください。これで全部門(経理区分)の補助科目名称が変更になります。

#### 勘定科目(B/S、P/L)と資金収支科目の連携

勘定科目と資金収支科目は、科目コード及び FlgH で連携しています。

| 科目コードによる連携 | 科目コードを一致させることにより、同一コードの収支科目に集計さ            |
|------------|--------------------------------------------|
|            | れます。                                       |
|            | 例えば、"消耗品費"の科目コードは、P/L 科目と C/F 科目は同一にし      |
|            | ないと、正しい処理ができません。                           |
| FlgH による連携 | 勘定科目(B/S,P/L)と収支科目が N:1(または 1:N)で連携する場合、科目 |
|            | コードだけでは一致させられないために、FlgH の値が一致する科目に         |
|            | 金額が集計されるようにしています。                          |
|            | 例えば、"機器備品"の取得支出は科目コードで連携させますが、売却           |
|            | 収入は"売却益"とも連携していますので FlgH で連携させます。          |

この連携が正しくないと正常な会計処理が出来ませんので、**科目のカスタマイズを行う前に連携チェック表を印刷して、変更後も連携チェック表で確認してください。** 

#### 資金科目へのコードジャンプについて

例えばコード 21020「長期借入金」の科目にカーソルポインタを移動して、コードジャンプの後方 検索を実行すると、連携している資金収支科目 「長期借入金収入」の科目にジャンプし、もう一 度後方検索のボタンを押すと、「長期借入金返済支出」にジャンプします。

| 資金収支科E | ヨヘのコードジャンプ |
|--------|------------|
| 前方検索   | 後方検索       |

このようにこのコードジャンプは勘定科目と収支科目の連携の確認がすばやく出来ます

#### 固定資産明細書に関すること

減価償却は、既定値のように間接法で行ってください。

| 11100 | 有形固定資産        | 2 1 0 |    |
|-------|---------------|-------|----|
| 11110 | 土地            | 0 1 0 | 22 |
| 11120 | 建物            | 0 1 0 | 22 |
| 11121 | (建物滅価償却累計額)   | 0 1 0 |    |
| 11140 | 構 築 物         | 0 1 0 | 22 |
| 11141 | (構築物滅価償却累計額)  | 0 1 0 |    |
| 11150 | 機 器 備 品       | 0 1 0 | 23 |
| 11151 | (機器備品減価償却累計額) | 0 1 0 |    |
| 11170 | 図書            | 0 1 0 | 23 |
| 11180 | 車 鈵           | 0 1 0 | 23 |
| 11181 | (車両減価償却累計額)   | 0 1 0 |    |
| 11190 | 建設仮勘定         | 0 1 0 |    |

### 借入金明細書に関すること

下記例のように、長期借入金や短期借入金に補助科目を付けて、FlgHを下図のように(210と220) します。

| 科目コード | 科目名         | FlgA | FlgB | FlgC | 小科目 | 補助科目 | FIgG FIgH | 消費税 |
|-------|-------------|------|------|------|-----|------|-----------|-----|
| 20000 | 【負債の部】      | 9    | 1    | 1    |     |      |           |     |
| 21000 | 固定負債        | 3    | 1    | 1    |     |      |           |     |
| 21010 | 長期借入金       | 0    | 1    | 1    |     | 1    | 210       |     |
| 21020 | 学校 債        | 0    | 1    | 1    |     |      |           |     |
| 21030 | 退職給与引当金     | 0    | 1    | 1    |     |      |           |     |
| 21040 | 徵収不能引当金     | 0    | 1    | 1    |     |      |           |     |
| 22000 | 流動負債        | 3    | 1    | 1    |     |      |           |     |
| 22010 | 短期借入金       | 0    | 1    | 1    |     | 1    | 220       |     |
| 22030 | 返済1年以内長期借入金 | 0    | 1    | 1    |     |      | 221       |     |

次に、補助科目名を下図の例のようにします。

行の追加をする場合は、最後の行で下向きキーを押すと、空白行が出来ますので、

そこで、202 □□銀行と入れてください。

コードの100台は公的金融機関、200台は市中銀行、300台は個人からの借入先になります。

| ÷. | e Hojo                       | kamoku                                                         | _ 🗆 🗵                          |
|----|------------------------------|----------------------------------------------------------------|--------------------------------|
|    |                              | 」除                                                             | <mark>〔 閉じる(<u>C</u>) _</mark> |
|    | 日<br>101<br>201<br>301<br>科目 | <u>ド 科目名</u><br>~ 公的金融機関<br>~ 市中金融機関<br>~ その他<br>の追加は[↓]キーを押して | てください。                         |
| Γ  | コード                          | 補助科目名                                                          | <u> </u>                       |
| Γ  | 101                          | 私学振興会                                                          |                                |
|    | 201                          | ○○銀行                                                           |                                |
| Γ  | 202                          | □□銀行                                                           |                                |
| I  | 301                          | 桃 太郎                                                           |                                |

以上の設定を行って、仕訳を行うと借入金明細書が作成できます。

#### 私学財団調査書作成のために設定について

私学財団調査書が必要な場合は、次のような設定をしてください。勘定科目設定画面にて"私学財団 基礎調査科目設定"の画面に入ります。左が勘定科目(資金科目)、右が調査科目です。

#### Figl の設定

勘定科目(資金科目)の FlgI に右の調査科目の FlgI のコードをすべて入れていきます。

入力方法は手で FlgI コードを入力するか、左の科目にカーソルあわせて、右の連結させたい科目 をダブルクリックすると FlgI が設定できます。

例) "1120 建物"にカーソルポインタを移動させて、右画面の"31 建物"でダブルクリックすると、 FlgIに 31 が入ります。

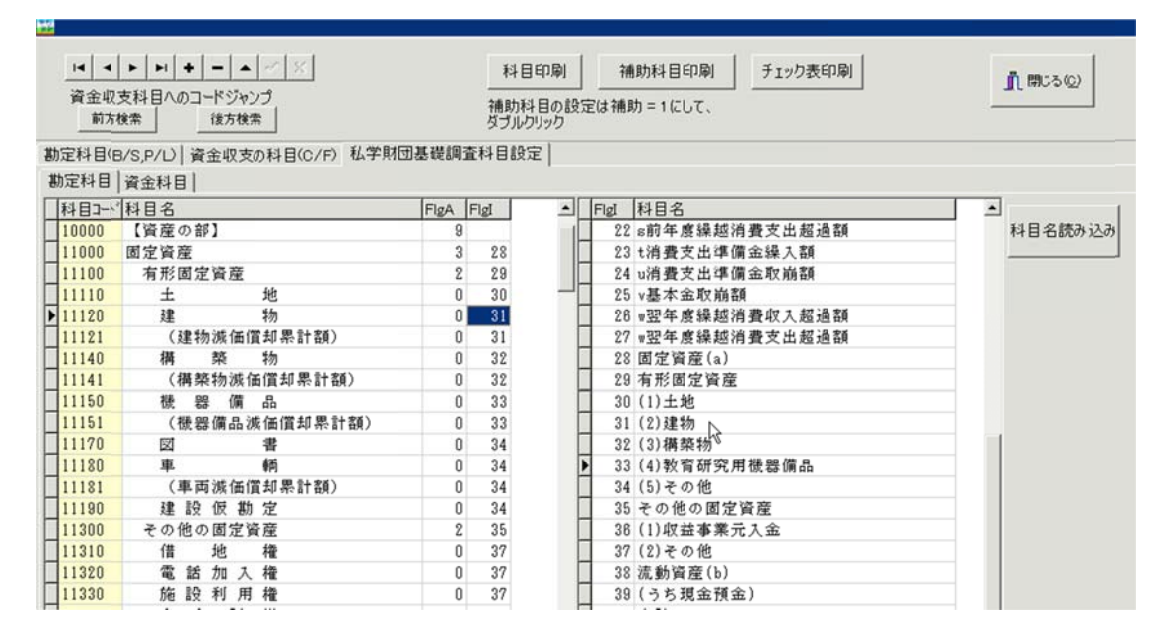

#### 注意が必要な箇所

貸借対照表の消費収支差額は次のようになります。

| 32000 | 【消費収支差額の部】       | 9 |    |
|-------|------------------|---|----|
| 32005 | 消費収支差額           | 3 | 55 |
| 32010 | 消費収支準備金          | 0 | 56 |
| 32030 | 翌年度繰越消費収入(支出)超過額 | 0 | 57 |
| 32040 | 消費収支差額の部合計       | 4 |    |
| 32050 |                  |   |    |

消費収支計算書の超過額は次のようになります。

| 3 | 1.0                        |
|---|----------------------------|
|   | 19                         |
| 0 | 21                         |
| 0 | 23                         |
| 0 | 24                         |
| 0 | 25                         |
| 0 | 26                         |
| 4 |                            |
|   |                            |
|   | 0<br>0<br>0<br>0<br>0<br>4 |

#### 資金科目の連携

資金収支科目も同様に FlgI に連携コードを入力してください。

| į | 协定科目  | 資金科目 |             |      |      |
|---|-------|------|-------------|------|------|
| Г | 科目コード | 科目名  |             | FlgA | FlgI |
| Γ | 54000 | 借入金等 | 利息支出        | 3    | 52   |
|   | 54010 | 借入   | 金利息支出       | 0    | 53   |
| Γ | 54020 | 学校   | 債利息支出       | 0    | 53   |
|   | 54030 | 手形   | 割引料支出       | 0    | 53   |
| Γ |       | 借入金等 | 返済支出        | 3    | 52   |
| Γ | 21010 | 長期   | 借入金返済支出     | 0    | 54   |
| Γ | 21020 | 学校   | 債返済支出       | 0    | 54   |
|   | 22010 | 短期   | 借入金返済支出     | 0    | 54   |
| Γ | 22030 | 返済   | 1年以内長期借入金支出 | 0    | 54   |
| Γ | 22035 | 返済   | 1年以内学校債支出   | 0    | 54   |
|   |       | 施設関係 | 支出          | 3    | 43   |
| Γ | 11110 | 土地   | 支出          | 0    | 44   |
| Γ | 11120 | 建物   | 支出          | 0    | 45   |
| > | 11140 | 構築   | 物支出         | 0    | 48   |
| Γ | 11190 | 建設   | 仮勘定支出       | 0    | 47   |

|    | FlgI | 科目名 🔺                     |
|----|------|---------------------------|
| [  | 34   | 兼務教員                      |
| [  | 35   | (2)職員人件費支出                |
| [  | 36   | 本務職員                      |
|    | 37   | (うち所定福利費)                 |
| [  | 38   | 兼務職員                      |
| [  | 39   | (3)役員報酬支出                 |
| [  | 40   | (4)退職金支出                  |
| ſ  | 41   | (5)その他 ((1)(2)(3)(4)以外の支出 |
| _[ | 42   | b教育研究(管理)経費支出             |
|    | 43   | c施設関係支出                   |
|    | 44   | (1)土地支出                   |
|    | 45   | (2)建物支出                   |
| -1 | 46   | (3)構築物支出                  |
| 1  | 47   | (4)その他 ((1)(2)(3)以外の支出)   |
| Ī  | 48   | d 設備関係支出                  |

## 人件費内訳表について

人件費内訳表は、C/F科目の設定を次のようにしてください。

P/L 科目も同様にして下さい。

| Į | 协定科目(B | 3/S,P/L) | 資金収支の科目(C/F) 私学財団基礎調査科目設定 |      |      |      |      |        |     |
|---|--------|----------|---------------------------|------|------|------|------|--------|-----|
| Γ | 連番     | 科目コード    | 科目名                       | FlgA | FlgB | FlgC | 小科目  | FlgG F | lgH |
| Γ | 10     |          | 【支出の部】                    | 9    | 2    | 0    |      |        |     |
| Г | 20     | 51000    | 人件費支出                     | 3    | 2    | 0    |      | 500    |     |
| Г | 30     | 51005    | 教員人件費支出                   | 2    | 2    | 0    |      | 505    |     |
| Ľ | 40     | 51010    | 本務教員                      | 1    | 2    | 0    | 1111 | 510    |     |
| L | 50     | 51011    | 本俸                        | 0    | 2    | 0    | 1    | 510    |     |
| C | 60     | 51012    | 期末手当                      | 0    | 2    | 0    | 1    | 510    |     |
| C | 70     | 51013    | その他手当                     | 0    | 2    | 0    | 1    | 510    |     |
| L | 80     | 51014    | 所定福利費                     | 0    | 2    | 0    | 1    | 510    |     |
| L | 90     | 51015    | 退職金社団掛金                   | 0    | 2    | 0    | 1    | 510    |     |
| C | 100    | 51016    | 兼務教員                      | 0    | 2    | 0    |      | 510    |     |
| L | 110    | 51017    | 職員人件費支出                   | 2    | 2    | 0    |      | 505    |     |
| L | 120    | 51020    | 本務職員                      | 1    | 2    | 0    |      | 510    |     |
| L | 130    | 51021    | 本俸                        | 0    | 2    | 0    | 1    | 510    |     |
| C | 140    | 51022    | 期末手当                      | 0    | 2    | 0    | 1    | 510    |     |
| C | 150    | 51023    | その他手当                     | 0    | 2    | 0    | 1    | 510    |     |
| E | 170    | 51024    | 所定福利費                     | 0    | 2    | 0    | 1    | 510    |     |
| C | 171    | 51025    | 退職金社団掛金                   | 0    | 2    | 0    | 1    | 510    |     |
| L | 180    | 51026    | 兼務職員                      | 0    | 2    | 0    |      | 510    |     |
| L | 190    | 51028    | 嘱託手当支出                    | 2    | 2    | 0    |      | 505    |     |
| C | 200    | 51029    | 嘱託手当支出                    | 0    | 2    | 0    |      | 510    |     |
| C | 210    | 51030    | 役員報酬支出                    | 2    | 2    | 0    |      | 505    |     |
| Ľ | 220    | 51031    | 役員報酬支出                    | 0    | 2    | 0    |      | 510    |     |
| Ľ | 230    | 51040    | 退職金支出                     | 2    | 2    | 0    |      | 505    |     |
|   | 240    | 51041    | 教員                        | 0    | 2    | 0    |      | 510    |     |
|   | 250    | 51042    | 職員                        | 0    | 2    | 0    |      | 510    |     |
| - |        |          |                           |      |      |      |      |        |     |

### 予備費に関する科目設定について

P/L 科目及び B/S 科目ともに次のような設定にしてください。

勘定科目 (B/S,P/L)

#### 勘定科目(B/S,P/L) 資金収支の科目(C/F)

| Γ | 科目コード | 科目名      | FlgA | FlgB | FlgC | 小科目 | 補助科目 | FlgG | FlgH | 消費税 |
|---|-------|----------|------|------|------|-----|------|------|------|-----|
| E | 57000 | 徵収不能額    | 3    | 2    | 0    |     |      |      |      |     |
| C | 57010 | 徵収不能額    | 0    | 2    | 0    |     |      |      | 16   |     |
| E | 59000 | (予備費)    | 3    | 2    | 0    |     |      | 991  |      |     |
| Γ | 59010 | (予備費)    | 0    | 2    | 0    |     |      | 999  |      |     |
| Γ | 59020 | (予備費振替)  | 0    | 2    | 0    |     |      | 999  | 990  | J   |
| Γ | 59100 | 消費支出の部合計 | 4    | 2    | 0    |     |      |      |      |     |
| Г | 59110 |          |      | 2    | 0    |     |      |      |      |     |

資金収支の科目 (C/F)

#### 勘定科目(B/S,P/L) 資金収支の科目(C/F)

|   | 連番   | 科目コード | 科目名      | FlgA | FlgB | FlgC | 小科目 | FlgG | FlgH |
|---|------|-------|----------|------|------|------|-----|------|------|
|   | 1010 | 59000 | (予備費支出)  | 3    | 2    | 0    |     | 991  |      |
|   | 1020 | 59010 | (予備費支出)  | 0    | 2    | 0    |     | 999  |      |
| Γ | 1025 | 59020 | (予備費振替)  | 0    | 2    | 0    |     | 999  | 990  |
| Γ | 1030 |       | 資金支出調整勘定 | 3    | 2    | 0    |     |      |      |

#### 手順2)予算設定の補正額欄にて

予備費の振替分をマイナス金額で入力します。

| 11 | 消費収支科目 資金収支科目 次年度消費収支予算 次年度資金収支予算 |           |           |      |      |      |    |          |  |  |
|----|-----------------------------------|-----------|-----------|------|------|------|----|----------|--|--|
|    | code 科目名                          | 当初予算      | 補正額1      | 補正額2 | 補正額3 | 補正額4 | 予  | 算        |  |  |
|    | 59000 (予備費)                       | 1,000,00  | 00 -5,000 |      |      |      |    | 995,000  |  |  |
|    | 59010 (予備費)                       | 1,000,00  | 00        |      |      |      | 1  | ,000,000 |  |  |
|    | 59020 (予備費振替)                     |           | -5,000    |      |      |      |    | -5,000   |  |  |
|    | 59100 消費支出の部合計                    | 30,960,00 | 0 50,000  |      |      |      | 31 | ,010,000 |  |  |

予備費の補正は(振替ではない)予備費欄に入力します。

| 11 | 消費収支科目 資金収支科目 次年度消費収支予算 次年度資金収支予算 |            |        |         |      |      |    |          |  |
|----|-----------------------------------|------------|--------|---------|------|------|----|----------|--|
| Γ  | code 料目名                          | 当初予算       | 補正額1   | 補正額2    | 補正額3 | 補正額4 | 予  | 算        |  |
| Ľ  | 59000 (予備費)                       | 1,000,000  | -5,000 | 200,000 | _    |      | 1  | ,195,000 |  |
|    | 59010 (予備費)                       | 1,000,000  |        | 200,000 |      |      | 1  | ,200,000 |  |
|    | 59020 (予備費振替)                     |            | -5,000 |         |      |      |    | -5,000   |  |
|    | 59100 消費支出の部合計                    | 30,960,000 | 50,000 | 200,000 |      |      | 31 | ,210,000 |  |

#### 確認)決算書では次のように表示されます。

上段()に振替分が表示されます。

下段には予備費の残額が表示されます。

|            | ( 5,000    |            |           |
|------------|------------|------------|-----------|
| (予備費)      | 1,195,000  |            | 1,195,000 |
| 消費支出の部合計   | 31,210,000 | 27,819,067 | 3,390,933 |
| 当年度消費支出超過額 | △4,309,000 | △2,357,919 |           |

## 5. 按分比の設定

例えば、次のような仕訳を行った時に、
 水道光熱費 50,000 / 現金 50,000
 あらかじめ設定した按分比で、各部門に配分することが出来ます。
 ただし、自動按分が不要な場合は、ここでの設定は不要です。

| 🏪 anbun | sette        |     |     |      |        |        |  |
|---------|--------------|-----|-----|------|--------|--------|--|
| 按       | 分比自動設定       | 再計算 |     | 按分上  | ±(%)の  | 設定     |  |
|         |              |     | 部門名 |      |        |        |  |
| 按分比()   | 総勘定科目〉       |     |     |      |        |        |  |
| code    | 科目名          |     | 合計  | 一般会計 | 〇〇特別会計 | ◇◇特別会計 |  |
| 71090   | 印刷製本費        |     |     |      |        |        |  |
| 71100   | 水道光熱費        |     | 100 | 80   | 10     | 10     |  |
| 71110   | 燃料費          |     |     |      |        |        |  |
| 71120   | 通信運搬費        |     |     |      |        |        |  |
| 71100   | ^*¥ <b>±</b> |     |     |      |        |        |  |

- ・ 各部門に按分比を設定して、合計は必ず 100%としてください。
- ・ 按分比を設定した科目にカーソルポイントを移動させて、「按分比自動設定」のボタンを実行す ると、その科目以降の按分比は自動的に設定されます。
- ・ 按分比は運用途中でも変更できます。
- ・ 按分計算で生じる端数は按分比の一番大きいところに入ります。

【補足】

- ・ 按分比を設定した科目でも"自動按分"の区分で仕訳を行わなければ通常の仕訳となります。
- ・ 按分仕訳では、相手科目の特定が必要ですので複合仕訳は出来ません。

## 6. 会計期首

会計期首のボタンを押すと、次の画面になります。

| 会計期首                 |                                         |
|----------------------|-----------------------------------------|
| 2009/04/01           |                                         |
| 例 1999/04/01         |                                         |
| は日本の主一級相             | (1) (1) (1) (1) (1) (1) (1) (1) (1) (1) |
| 0 和暦表示 2             |                                         |
| 6 西暦表示               | ■                                       |
| 消費税計算の選択             |                                         |
| ○ 本則計算<br>○ 簡易計算     | 消費税計算の説明はここを                            |
| @ Ltav               | オブルクリック                                 |
|                      |                                         |
| <u>1-9-72</u> 9-F(4# | 10 ax 10 (5)                            |
|                      |                                         |

- ① 会計期首の年号は必ず西暦年を入れてください。
- ② 印刷時の年号表示は西暦か和暦かを選択できます。
- ③ 消費税の計算について、詳細は"緑"の中でダブルクリックしてください。
- ④ 伝票、試算表などの職印欄の職名設定を必要に応じて行ってください。
- ⑤ ユーザーパスワードは必要に応じて設定してください。設定をしない場合は、会計ソフトの起動時に「OK」ボタンのみでソフトは起動します。
   見るだけパスワードを設定すると、仕訳入力は出来ないが、見るだけはできるモードになります。
- ⑥ "ライセンスキー登録"は、ユーザー認証の登録が画面です。開発元が発行するライセンスキーを入力してください。

## 7. 繰越金設定

- 導入初年度は、前年度の決算書を見ながら期首繰越金を設定してください。次年度からは自動的にせっていされます。
- 青色の科目は集計科目または表示のみの科目名でありますので、金額入力は出来ません。 黒色科 目に入力してください。
- ・ 赤色科目は、補助科目があります。その科目の上でダブルクリックすると、補助科目の窓が開き ますので繰越金を設定してください。
- ・ 他の部門に切り替えたい場合は、画面左上のプルダウンメニューから選んでください。ただし、" 合計"の部門は部門計になりますので、入力できません。
- ・ 繰越金の設定が終わったら再計算をクリックしてください。また、必ず借方合計=貸方合計であ ることを確認してください。

| サッキ幼稚園 - 単            | <b>菲計算</b>  |   | 印刷 | エクセル出力 | <mark>ர்</mark> இப்கமு |
|-----------------------|-------------|---|----|--------|------------------------|
| code 科目名              | 期首繰越        |   |    |        |                        |
| 10000【資産の部】           |             |   |    |        |                        |
| 11000 固定資産            | 40,899,498  |   |    |        |                        |
| 11100 有形固定資産          | 26,889,170  |   |    |        |                        |
| 11110 土 地             |             |   |    |        |                        |
| 11120 建物              | 30,000,000  |   |    |        |                        |
| 11121 (建物減価償却累計額)     | -10,000,000 |   |    |        |                        |
| 11140 構 臨 物           | 2,500,000   |   |    |        |                        |
| 11141 (構築物減価償却累計額)    | -500,000    |   |    |        |                        |
| 11150 機器備品            | 4,389,170   |   |    |        |                        |
| 11151 〈機器備品波価償却累計額〉   | -1,000,000  |   |    |        |                        |
| 11170 図 書             | 500,000     |   |    |        |                        |
| 11180 車 輌             | 1,200,000   |   |    |        |                        |
| 11181 (車両減価償却累計額)     | -200,000    |   |    |        |                        |
| 11190 建設仮勘定           |             |   |    |        |                        |
| 11300 その他の固定資産        | 14,010,328  |   |    |        |                        |
| 11310 信 地 権           |             |   |    |        |                        |
| 11320 電話加入権           | 20,000      |   |    |        |                        |
| 11330 施設利用権           |             |   |    |        |                        |
| 11340 有 価 証 券         |             |   |    |        |                        |
| 11360 収益事業元入金         |             |   |    |        |                        |
| 11370 長期貸付金           |             |   |    |        |                        |
| 113/5 長期前弘金           |             |   |    |        |                        |
| 11380 迟载右与51当待定預金     | 10,000,000  |   |    |        |                        |
| 11400 株時時得到後期日間       |             | _ |    |        |                        |
| 11400 2832311191日付定預金 | 0.000.000   |   |    |        |                        |
| 4  ) 施設協力7 目付定預金      | 3,990,328   |   |    |        |                        |
| 19000 法新返差            | 20.011.220  |   |    |        |                        |
| 12000 00.000 00.000   | 20,011,380  |   |    |        |                        |
| 12010 76 18 1         | 19,949,000  |   |    |        |                        |
| 12020 次百銀行            | 8 000 000   |   |    |        |                        |
| 12000 備後銀行            | 2,000,000   |   |    |        |                        |
| 12010 薩摩綿行            | 2,000,000   |   |    |        |                        |
| 12060 会津綿行            | 7 849 000   |   |    |        |                        |
| 12070 長州銀行            | 1,015,000   |   |    |        |                        |
| 12990 米資金通過勘定米        |             |   |    |        |                        |
| 12991 米非資金諸口米         |             |   |    |        |                        |
| 15010 未 収 入 全         | 62,380      |   |    |        |                        |
| 15011 (含計期中)未収入金      | 02,000      |   |    |        |                        |
|                       |             |   |    |        |                        |

## 8.予算入力

メインメニュー ⇒ 会計選択 で会計を選択して、初期設定メニュー ⇒ 予算設定 の画面を開きます。

#### 当年度の予算入力

| 本部会                                                                                           | â†<br>    | ■ 再計算  |            | 予3    | 草複写  | 予算書印刷 | ۱ <b>ж</b> а | 予算書印刷 | エクセル出力1 |
|-----------------------------------------------------------------------------------------------|-----------|--------|------------|-------|------|-------|--------------|-------|---------|
| <ul> <li>○ 全科目 ○ 収 入 ○ 支 出</li> <li>デェックをはずすと合計されません。</li> <li>レ 補正額2 レ 補正額3 レ 補正4</li> </ul> |           |        |            |       |      |       |              |       |         |
| <br>有費収支                                                                                      | 和目 資金収支科目 | 次年度消費中 | 双支予算   次年度 | 資金収支予 | 算    |       |              |       |         |
| code                                                                                          | 科目名       |        | 当初予算       | 補正額1  | 補正額2 | 補正額3  | 補正額4         | 予算    | 前年度予算   |
|                                                                                               | 【支出の部】    |        |            |       |      |       |              |       |         |
| 51000                                                                                         | 人件費支出     |        |            |       |      |       |              |       |         |
| 51005                                                                                         | 教員人件費支出   |        |            |       |      |       |              |       |         |
| 51010                                                                                         | 本務教員      |        |            |       |      |       |              |       |         |
| 51011                                                                                         | 本俸        |        |            |       |      |       |              |       |         |
| 51012                                                                                         | 期末手当      |        |            |       |      |       |              |       |         |
| 51013                                                                                         | その他手当     |        |            |       |      |       |              |       |         |
| 51014                                                                                         | 所定福利費     |        |            |       |      |       |              |       |         |
| 51015                                                                                         | 兼務教員      |        |            |       |      |       |              |       |         |
|                                                                                               |           |        |            |       |      |       |              |       |         |

- ・ 会計部門の選択はここで選んでください。
- ・<u>先に消費収支科目に予算を入れて、画面を資金収支科目に変えて「複写」ボタンを押すと、予算</u>の複写が出来ます。
- ・ 金額を入力したら必ず、リターンキーを押してください。(押さないと計算しません。)
- ・ 収入・支出別の予算入力も出来ます。
- 補正予算は、4回まで入力できます。
   補正予算を入力しても補正額1~4のチェックボタンを外すと、"予算"には合計されませんので、必要に応じて使い分けてください。
- ・ 科目注記は必要に応じて活用してください。
- ・ 印刷は補正予算書等各種の帳票を用意しています。
- ・ 「部門の合計」は自動計算されますので、入力は不要です。
- ・ 繰越額の予算入力手順

| 61000 | 当年度消費収入(支出)超過額   | 100,000 |
|-------|------------------|---------|
| 61010 | 前年度繰越消費収入(支出)超過額 | 50,000  |
| 61030 | 準備金繰入額           |         |
| 61035 | 準備金取崩額           |         |
| 61040 | 基本金取崩額           |         |
| 61045 | 翌年度繰越消費収入(支出)超過額 | 150,000 |
| 61050 | 当年度収支差額の合計       | 100,000 |

①今年度のすべての収入・支出の予算を入力します。

②前年度繰越消費収支収入(支出)超過額に入力します。

収入超過の場合はプラス金額

支出超過の場合はマイナス金額

③翌年度の繰越額は次の借方合計と貸方合計の差額を入れてください。

借方<貸方 の場合は、プラス金額

貸方>借方 の場合は、マイナス金額

予算の借方合計 450,000 予算の貸方合計 600,000

すべての消費収支の予算入力が終わったら、"再計算"のボタンを押してください。

### 資金収支の予算入力

| Ì | * あああ |                  |                              |                    |             |      |         |      |   |
|---|-------|------------------|------------------------------|--------------------|-------------|------|---------|------|---|
|   | あああ   | 二 再計算            |                              | 予                  | <b>焯</b> 複写 | 予算書印 | ə ( And | 予算書印 | Ð |
|   | 6 全   | 移目の収入の支出         | Fェックをはずすと合計<br>7 補正額1 IF 補正! | されません。<br>類2 戸 補正部 | 13 17 補正4   |      | N2167   |      |   |
|   | 消費収3  | 支科目 資金収支科目 次年度消費 | 収支予算   次年度                   | 資金収支予              | 算           |      |         |      |   |
|   | code  | 科目名              | 当初予算                         | 補正額1               | 補正額2        | 補正額3 | 補正額4    | 予    | 算 |
|   |       | 【支出の部】           |                              |                    |             |      |         |      |   |
| [ |       | 人件費支出            |                              |                    |             |      |         |      |   |
|   |       | 教員人件費支出          |                              |                    |             |      |         |      |   |
| ſ |       | 本務教員             |                              |                    |             |      |         |      |   |
|   | 51011 | 本俸               |                              |                    |             |      |         |      |   |
| [ | 51012 | 期末手当             |                              |                    |             |      |         |      |   |
|   |       |                  |                              |                    |             |      |         |      |   |

- ・ 資金収支科目に入り"予算複写"のボタンを押して実行すると、消費収支科目で入力した予算は 複写できます。複写できなかった科目のみの入力してください。
- ・ 繰越支払資金の設定方法

①すべての収入・支出の予算を入力します。

②前年度繰越支払資金を入力します。

|   |       | 前年度繰越支払資金 |       |  |
|---|-------|-----------|-------|--|
|   | #1020 | 前年度繰越支払資金 | 1,000 |  |
| J |       |           | 1     |  |

③借方合計と貸方合計の差額金額(画面の下部に表示)を次年度繰越支払資金の欄に入力します。

|   |       | 次年度繰越資金   |       |  |
|---|-------|-----------|-------|--|
|   | #0020 | 次年度繰越支払資金 | 2,000 |  |
| _ |       |           |       |  |

### 次年度予算の入力

|   | 消費収支科目 資金収支科目 次年度消費収支予算 次年度資金収支予算 |          |       |       |       |      |    |  |  |
|---|-----------------------------------|----------|-------|-------|-------|------|----|--|--|
|   | code                              | 科目名      | 次年度予算 | 当年度予算 | 予算增減額 | 当初予算 | 摘要 |  |  |
|   | 70000                             | 【消費収入の部】 |       |       |       | 1    |    |  |  |
| L | 71000                             | 学生生徒納付金  |       |       |       |      |    |  |  |
| L | 71010                             | 授業料      |       |       |       |      |    |  |  |
|   | 71020                             | 入学金      |       |       |       |      |    |  |  |
| L | 71030                             | 実験実習料    |       |       |       |      |    |  |  |
| L | 71040                             | 施設設備資金   |       |       |       |      |    |  |  |
| L | 71050                             | 教材費      |       |       |       |      |    |  |  |
| L | 71060                             | 暖房費      |       |       |       |      |    |  |  |
|   | 72000                             | 手数料      |       |       |       |      |    |  |  |

- ・ 年度末などに次年度の予算入力が出来ます。科目の注記は必要に応じて活用してください。
- ・ 入力手順は当年度予算と同様です。消費収支から資金収支の複写も同様に出来ます。
- ここで入力した予算は、新年度更新処理を行うことにより、自動的に新年度の当初予算に入ります。

#### 予算書の印刷

- ・ 予算書の印刷ボタンを押すと、次のような画面が出ます。印刷用式等は、ソフトの改良などにより変わることがあることをご了承ください。
- ・ 印刷をする前に、"通常使うプリンタ"に設定してください。
- ・ 印刷の実行ボタンを押すと、印刷プレビュー画面がでます。この画面の中の"印刷"ボタンを押 すと、プリンタへ出力されます。
- ・ 詳細な印刷設定はスタートボタンからのプリンタ→印刷設定にて行ってください。

| <ul> <li>当年度予算書</li> <li>次年度予算書</li> </ul> | 0円の科目<br>○ 印刷する<br>○ 印刷しない  | 小科目の印刷<br>○ 印刷する<br>○ 印刷しない | 「摘要欄の印刷」<br>○ あり<br>© なし                           | 印刷A                  |
|--------------------------------------------|-----------------------------|-----------------------------|----------------------------------------------------|----------------------|
|                                            | 大科目の0円<br>○ 印刷する<br>○ 印刷しない | ページ数の印刷<br>(でする C しな        | 行間隔 16<br>(標準 16) 16<br>,1 科目名のフォントサイズ 9           | фр.)) в              |
|                                            |                             | 開始ページ番号<br>1                | 金額のフォントサイズ<br>(標準 9) 9<br>(標準 9)                   | <u> 「</u> 開ける(Q)<br> |
|                                            |                             |                             | ○ しない ○ 大科目のみ                                      |                      |
|                                            |                             |                             | <ul> <li>()準大科目以上</li> <li>()小科目の会計科目以上</li> </ul> |                      |

## 9. 振替仕訳入力

#### 仕訳の入力手順

振替仕訳入力のボタンを押すと、次のような"新規登録モード"の画面になります。 伝票入力画面では、エンターキーを押すと、次の項目にカーソルが移動します。

| Image: Height of the second second seco | 補助作業            | 雛型読出    | 伝票印刷 日記帳印            |                         | <u> </u> 閉じる( <u>c</u> ) |
|----------------------------------------------------------------------------------------------------|-----------------|---------|----------------------|-------------------------|--------------------------|
| 仕訳入力   仕訳検索   仕訳点検                                                                                                    |                 |         |                      |                         |                          |
| A公益事業                                                                                                    | ▼ □ 決算整理伝票      | □ 未決済伝票 |                      | <b>行</b> 亜悉号綸:          | ±                        |
| 伝票番号 10040 8<br>年月日 2010 年 1 月 23 日                                                                                                    | 3               | 単票印刷    | 書込(F7)               | 行挿入 行削                  | R¢ .                     |
| 借方科目コード                                                                                                    | <b>借方金額 貸方和</b> | 料目コード   | <b>貸方金額</b><br>消費税区分 | 摘要名1<br><sup>摘要名2</sup> |                          |
| 1                                                                                                    |                 |         |                      |                         | <u> </u>                 |
| 2                                                                                                    |                 |         |                      |                         |                          |

- ① 日付の確認をして、エンターキーを押すと、借方コード欄にカーソルが移動します。
- ② 科目コード欄で、科目コードの上1桁または2桁を入れて、エンターキーを押すと科目一覧がでます。例えば、"1"と入れてエンターキーを押すと、資産科目の先頭から科目一覧が出ますので、必要な科目を選んでください。
- ③ 借方金額欄にカーソルが移動したら金額を入れてください。
- ④ 貸方コード欄でも同様に科目コードの上1~2桁を入れてエンターキーを押して科目を選択してください。
- 5 貸方金額欄ではエンターキーのみを押すと、借方金額と同額が入ります。
- ⑥ 摘要名欄は、摘要名1と2があり、摘要名1は後で説明する学習箱があります。何れも全角20 文字(半角40文字)まで、入力できます。摘要名2の欄でエンターキーを押すと、次の行に カーソルが移動します。
- ⑦ 一つの伝票に最大 20 仕訳まで入力できますが、伝票印刷をした場合は、7行で伝票が分割されます。
- ⑧ 一枚の仕訳入力が終わったら、"書込(F7)"ボタンを押して書き込みをしてください。書き込み が終わると、次の伝票に入力できるようになります。

【補足】

補助科目がある場合は、補助科目コード欄にカーソルが移動しますので、補助科目を選んでください。また、消費税区分が必要な場合も同様に区分を選んでください。

#### 訂正モード

編集ナビゲーターの左向き▲ボタンを押すか、伝票番号検索に伝票番号を入れてエンターキーを押 すと、訂正モードになり、入力済みの伝票が表示されます。

必要な修正をした後で、書込(F7)ボタンを押すと、修正したものが書き込まれます。

新規登録(F5)ボタンを押すと、新規の登録モードになります。

|                                                                                                    | 補助作業                | 難型登録                      | 云票印刷 日記帳印刷                     | <u> </u> 開じる( <u>c</u> ) |  |  |  |
|----------------------------------------------------------------------------------------------------|---------------------|---------------------------|--------------------------------|--------------------------|--|--|--|
| 仕訳入力   仕訳検索   仕訳点検                                                                                                    |                     |                           |                                |                          |  |  |  |
| A公益事業 <ul> <li>             ・決算整理伝票 「未決済伝票             伝票番号 10039 / 83             年月日 2009 年11 月11 日</li> <li>             ・単票印刷             書込(F7)             伝票削除             「持入 行削除 編集前に戻す         </li> </ul> |                     |                           |                                |                          |  |  |  |
| 借方科目コード 補助科目コード                                                                                                    | 借方金額 貸方<br>消費税区分 補助 | 科目コード<br><sup>料目コード</sup> | <b>貸方金額 摘要名1</b><br>消費稅区分 攝要名2 |                          |  |  |  |
| 1 55120 事/消耗品費                                                                                                    | 5,000 11020         | ) <b>現金</b>               | 5,000 コピー用紙                    |                          |  |  |  |
| 2 55120 事/消耗品費                                                                                                    | 2,000 11020         | D 現金                      | 2,000 事務用品                     |                          |  |  |  |
| 3 55080 事/旅費交通費                                                                                                    | 500 11020           | D 現金                      | 500バス乗車料                       |                          |  |  |  |

### 行挿入・行削除

行挿入をしたい場所にカーソルポインタを置いて、行挿入ボタンを押してください。

| 仕訳入力   仕訳検索   仕             | 訳点検              |                    |                      |              |          |
|-----------------------------|------------------|--------------------|----------------------|--------------|----------|
| A公益事業                       | ▼ □ 決算           | 整理伝票 「 未決済伝票       |                      | <b>仁</b> 亜米  | 5        |
| 伝票番号 10039<br>年月日 2009 年 11 | 83 新規登録<br>月11 日 | (F5) 単票印刷          | 書込(F7) 伝票            |              | 後 編集前に戻す |
| 借方科目コード<br>補助科目コード          | 借方金額<br>消費稅区分    | 貸方科目コード<br>補助科目コード | <b>貸方金額</b><br>消費稅区分 | 摘要名1<br>摘要名2 |          |
| 1 55120 事/消耗品               | <b>貴</b> 5,00    | 0 11020 現金         | 5,000                | )コピー用紙       | <b>_</b> |
| 2                           |                  |                    |                      |              |          |
| 3 55120 事/消耗品               | ₿ <u>2,00</u>    | 0 11020 現金         | 2,000                | )事務用品        |          |
| 4 55080 事/旅費交流              | 通費 50            | 0 11020 現金         | 500                  | )バス乗車料       |          |
|                             |                  | 1 22               |                      |              |          |

行削除も同様に、削除したい仕訳にカーソルポインタを移動せて、"行削除"のボタンを押してく ださい。行挿入や行削除をした後は、書込(F7)ボタンを押してください。押し忘れると編集内容が 失われます。書込(F7)ボタンを押す前に、"編集前に戻す"ボタンを押すと、変更前に戻ります。

#### 学習箱について

仕訳を行うと、仕訳パターンが自動的に学習されます。

借方科目コード欄が空白の状態で、エンターキーのみを押すと、次のような学習箱が出ますので、 必要な科目を選択してください。この学習箱は、辞書の学習機能と同様に使用順に整列されます。

| 仕訳入力   仕訳検索   仕訳 !                   | 5.検           |                                    |                         |               |      |
|--------------------------------------|---------------|------------------------------------|-------------------------|---------------|------|
| A公益事業<br>伝票番号 10040<br>年月日 2009 年 11 |               | 算整理伝票 F 未決済伝票<br>単票印刷              | 込(F7)                   | 伝票番号<br>行择入 行 | 使索 1 |
| 借方科目コード                              | 借方金額<br>清費根区分 | 貸方科目コード<br>補助料目コード                 | <b>貸方金額</b><br>消費稅区分    | 摘要名1<br>播要名2  |      |
| 1                                    |               |                                    |                         |               | ×    |
| 2                                    |               | 合方料目の自動学習テーブル                      |                         |               |      |
|                                      |               | 料目の選択はエンターキーを招<br>必要な料目がない場合は、[料目ー | してください。<br>智」を押すか、科目コード | の一部を          |      |
| 3                                    |               | 入れてエンターキーを押してください                  | •                       |               |      |
| 4                                    |               | 不要科目の削除料目一覧                        | <b>×</b> +              | シセル           |      |
|                                      |               | 科目コード 貸方科目名                        |                         | ±             |      |
| 5                                    |               | 11040 ハンタ銀行                        |                         | _             |      |
| 6                                    |               | 11030 ちっこ銀行                        |                         | -             |      |
|                                      |               | 55020 事/給料手当                       |                         |               |      |
| 7                                    |               | ▶ 55080 事/旅費交通費                    |                         |               |      |
| 0                                    |               | 55090 事/通信運搬費                      |                         |               |      |
| 0                                    |               | 55110 事/消耗什器備                      | 品費                      |               |      |
| 9                                    |               | 55120 事/消耗品費                       |                         |               |      |
|                                      |               | 55140 争/印刷製本質                      |                         |               |      |
| 10                                   |               | 00100 00100                        |                         |               |      |

貸方科目コード欄でも空白の状態で、エンターキーのみを押すと、次のような学習箱が開きます。 借方科目に対する貸方科目のみが学習箱に表示されるので、この機能を使うと、仕訳ミスを防ぐこ とができます。

| 仕訳入力   仕訳検索   仕訳点核                         | 2                       |                                                                                                    |                             |                     |
|--------------------------------------------|-------------------------|----------------------------------------------------------------------------------------------------|-----------------------------|---------------------|
| A公益事業<br>伝票番号 10040 / [<br>年月日 2009 年 11 月 | ▼ 「決算整理伝到<br>83<br>11 日 | 「 未決済伝票     「 東印刷     「    「    「    「    「    「    」     「     」     「     」     「     」     「     」     「     」     「     」     「     」     「     」     「     」     「     」     「     」     「     」     「     」     「     」     「     」     「     「     」     「     」     「     」     「     」     「     」     「     」     「     」     「     「     」     「     」     「     「     」     「     」     「     」     「     」     「     」     「     」     」     「     」     「     」     「     」     「     」     「     」     「     」     「     」     「     」     「     」     「     」     「     」     「     」     「     」     「     」     「     」     「     」     「     」     「     」     「     」     「     」     「     」     「     」     「     」     「     」     「     」     「     」     「     」     「     」     「     」     「     」     「     」     「     」     「     」     「     」     「     」     「     」     「     」     「     」     「     」     「     」     「     」     「     」     「     」     「     」     「     」     「     」     「     」     「     」     「     」     「     」     「     」     「     」     「     」     「     」     「     」     「     」     「     」     「     」     「     」     「     」     「     」     「     」     「     」     「     」     「     」     「     」     「     」     「     」     「     」     「     」     「     」     「     」     「     」     「     」     「     」     「     」     「     」     「     」     「     」     「     」     「     」     「     」     「     」     「     」     「     」     「     」     「     」     「     」     「     」     「     」     「     」     「     」     」     「     」     「     」     「     」     「     」     「     『     『     『     『     』     『     』     『     』     『     』     『     』     『     』     『     』     『     』     『     』     『     』     『     』     『     』     『     』     『     』     『     』     『     』     『     』     『     』     『     』     『     』     『     』     『     』     』     』     』     』     』     』     』     』     』     』     』     』     』     』     』     』     』     』     』     』     』     』     』     』     』     』 | F7)                         | 伝票番号検索<br>行排入 行削除   |
| 借方科目コード<br>補助料目コード                         | 借方金額 貸力<br>清費稅区分 補助     | 5科目コード<br>料目コード                                                                                                    | <b>貸方金額 摘要</b><br>清費稅区分 擁要名 | 名1<br><sub>22</sub> |
| 1 55080 事/旅費交通費                            | 1,000                   |                                                                                                    |                             | <u> </u>            |
| 2                                          | 雪貸方料目の                  | 自動学習テーブル                                                                                                    | LOX                         |                     |
| 3                                          | 料目の選<br>必要な科目<br>入れてエン  | 択はエンターキーを押してく<br>がない場合は、[科目一覧]を挑<br>ターキーを押してください。                                                                                                    | ださい。<br>Pサか、科目コードの一部を       |                     |
| 4                                          | 不要科目                    | の削除 料目一覧                                                                                                    | × ++>セル                     |                     |
| 5                                          |                         | 貸方科目名<br>38 全                                                                                                    | -                           |                     |
| 6                                          | 11050                   | こあら銀行                                                                                                    |                             |                     |
| 7                                          | 11040                   | パンダ銀行<br>らっこ銀行                                                                                                    |                             |                     |
| 8                                          |                         |                                                                                                    |                             |                     |
|                                            |                         |                                                                                                    |                             |                     |

何れの学習箱においても、目的の科目がない場合は、目的の科目コードの上ひと桁(ふた桁でも) を入れてエンターキーを押すか、"科目一覧"の赤いボタンを押すと、科目の一覧表が表示されま すので、そこから科目を選んでください。 摘要名1の欄が空白の状態でエンターキーのみを押すと、次のような画面になります。

仕訳のパターン毎に摘要名が出ますので、必要な摘要名を選んでエンターキーを押すと、摘要名1 に入ります。

必要な摘要名がない場合は、カーソルを最下行に移動して、下向きキーを押すか、"挿入"ボタン を押して、摘要名を入力して最後にエンターキーを押してください。

| _ н<br>新        | ● ▶ ▶ ♥ ■ ■ 規登録モード                    | 補助            | が作業                | 雛型読出                                  | 伝票印刷                             | 日記帳印刷                    |                       | <u>1</u> 閉じる( <u>c</u> ) |
|-----------------|---------------------------------------|---------------|--------------------|---------------------------------------|----------------------------------|--------------------------|-----------------------|--------------------------|
| 仕訳入;            | 1 仕訳検索   仕訳点検                         |               |                    |                                       |                                  |                          |                       |                          |
| A<br>伝票番<br>年月E | 公益事業<br>号 10040 /<br>3 2009 年 11 月 11 | ▼ 「決算数<br>83  | 理伝票                | F 未決済伝票<br>単票印刷                       | 書込(F7)                           |                          | 伝票番号検索<br>行持入 行削除     |                          |
| 借加              | 5科目コード<br><sup>科目コード</sup>            | 借方金額<br>清費稅区分 | <b>貸方科</b><br>補助科目 | 目コード<br> コード                          | 貨加                               | <b>方金額</b><br>概区分        | 摘要名1<br>插要名2          |                          |
| 1 550           | 80 事/旅費交通費                            | 1,000         | 11020              | 現金                                    |                                  | 1,000                    |                       | <u> </u>                 |
| 2               |                                       |               |                    | 😵 tekiyou                             | )                                |                          | -0×                   | 1                        |
| 3               |                                       |               |                    | 摘要の<br>○ i                            | 選択はエンター<br>化い描要名の登録<br>して挿入してくださ | ・キーを押してく<br>は空白欄までカー     | ださい。<br>ソルを移動するか、【挿入陸 |                          |
| 4               |                                       |               |                    |                                       | (道代/6月分と登<br>観要名は半角30文:          | 録すると、[/]まで<br>字(全角15文字)し | が記憶されます。<br>(内です。     |                          |
| 5               |                                       |               |                    |                                       |                                  | 挿入                       | 不要な摘要名の削除             |                          |
| 6               |                                       |               | -                  | 摘要名                                   | 代                                |                          | <u>^</u>              |                          |
| 7               |                                       |               |                    | <br>」<br>」<br>」<br>「<br>」<br>「<br>ス乗車 | 科                                |                          |                       |                          |
| 8               |                                       |               | 1                  |                                       |                                  |                          |                       |                          |

### 摘要名と摘要名による金額集計

例えば、水道光熱費の摘要名として、次のように摘要名を入力すると

光熱水費 1000 預金 1000 電気代/5月分

光熱水費 2000 預金 2000 電気代/6月分

試算表 ⇒ 摘要名集計 の画面で、摘要名の"/"までの文字で次のような摘要名による金額集 計ができます。 また、"/"がない場合は、摘要名 1 で集計しますので、摘要名 1 に電気代、摘 要名 2 に 6 月分と入力することも出来ます。

このように摘要名を統一した文字で入力すると、例えば、年間の電気代などが簡単に集計できます。

| ÉD | 刷  | エクセル出力 | 仕訳 | 明細印刷 |           | i  | 【閉じる( <u>©</u> ) |
|----|----|--------|----|------|-----------|----|------------------|
|    | 摘要 | 名      | 件数 | 前月残高 | 信方        | 貸方 | 残高               |
| 9  |    |        | 12 |      | 988,864   |    | 988,864          |
| 代  |    |        | 12 |      | 1,003,989 |    | 1,003,989        |
| 代  |    |        | 12 |      | 997,785   |    | 997,785          |
|    |    |        | 12 |      | 997,785   |    | 997,7            |

#### 仕訳検索

検索条件を入れて、"検索実行"ボタンを押すと、次のような画面になります。 この画面でも編集できますが、カーソルポイントを移動してダブルクリックするか"仕訳入力"の タグをクリックすると、伝票入力画面になります。

|   | 複合仕訳/<br>借方合計: | 「ある:<br>= 貸方・ | 場合は合計に | 、検索条件に<br>ならない場合 | より<br>もあります。         | 10<br>11<br>11 | 一 仕訳は、<br>合仕訳(計<br>仕訳入力」 | この画面です<br>1色)の場合 <br>画面で編集 | 5編集できます。<br>は、ダブルクリッ<br>してください。 | クし   | ,τ    |       |                    |    |       |      |  |
|---|----------------|---------------|--------|------------------|----------------------|----------------|--------------------------|----------------------------|---------------------------------|------|-------|-------|--------------------|----|-------|------|--|
| 1 | ±訳入力           | 仕訳を           | 食索     | 仕訳点検             |                      |                |                          |                            |                                 |      |       |       |                    |    |       |      |  |
| ſ | 部門選択           |               | ±£8992 | 伝票区分             | <del>)</del><br>ての行画 | 科目             |                          | 期間                         | 範囲                              |      | 金額範囲  |       | 変更を確定              |    |       |      |  |
|   | 10 9 1 1       |               | GP1 10 | · C決算            | 整理伝票のみ[*1]           | 借方             |                          | 200                        | 3/04/01 3                       | 05   |       | から    |                    |    |       |      |  |
|   |                |               |        | (未決)             | 済伝票のみ[*2]            | 留方             |                          | 1201                       | J/01/28 B                       | E.G. | 1     |       | T ) E // E // E // |    |       |      |  |
| 1 |                |               |        |                  | 摘                    | 要名電気代          |                          |                            |                                 |      | 使宗美   | Τ     |                    |    |       |      |  |
|   | 伝票番号           | 枝番            | *1 *   | 2 日付             | 借方金額                 | 貸方金額           | 税 借方C                    | D 借方科目4                    | <u>3</u> CC                     | ) 補  | 助科目名税 | 貸方CD  | 貸方科目名              | CD | 補助科目名 | 摘要名1 |  |
|   | 1 0 0 0 2      | 5             |        | 2008/04/0        | 83,135               | 83,135         | 5516                     | 0 事/光熱2                    | K科費                             |      |       | 11050 | こあら銀行              |    |       | 電気代  |  |
|   | 1 0 0 0 3      | 5             |        | 2008/04/0        | 19,363               | 19,363         | 5617                     | 0 管/光熱7                    | K科費                             |      |       | 11050 | こあら銀行              |    |       | 電気代  |  |
|   | 10005          | 6             |        | 2008/05/0        | 89,623               | 89,623         | 5516                     | 0 事/光熱7                    | K科費                             |      |       | 11040 | バンダ銀行              |    |       | 電気代  |  |
|   | 1 0006         | 6             |        | 2008/05/0        | 19,126               | 19,126         | 5617                     | 0 管/光熱/                    | K料費                             |      |       | 11040 | パンダ銀行              |    |       | 電気代  |  |
| D | 1 0008         | 7             |        | 2008/06/0        | 87,526               | 87,526         | 5516                     | 0 事/光熱7                    | K料費                             |      |       | 11040 | パンダ銀行              |    |       | 電気代  |  |
|   | 1 0008         | 7             |        | 2008/06/0        | 3 20,272             | 20,272         | 5617                     | 0 管/光熱7                    | K料費                             |      |       | 11050 | こあら銀行              |    |       | 電気代  |  |
|   | 10012          | 1             |        | 2008/07/0        | 88,054               | 88,054         | 5516                     | 0 事/光熱2                    | K科費                             |      |       | 11030 | らっこ銀行              |    |       | 電気代  |  |

項目間は原則として"AND"検索になりますが、科目については、借方科目=貸方科目の場合のみ" OR"検索になります。

### 仕訳点検

"仕訳点検"の赤ボタンを押してください。不正な伝票があると、検出して次のような一覧表示に なりますので、仕訳入力の画面に入って修正してください。

下記の例は、運用途中で科目コードを誤って変更した場合の例ですが、不正な仕訳があると、正し い会計処理が出来ませんので、時々この点検を実行してください。

| f | ±訳入力 1  | 仕訳検索 仕訳点検    | [ ]       |        |         |        |           |    |              |
|---|---------|--------------|-----------|--------|---------|--------|-----------|----|--------------|
| Γ | 伝票No    | 枝番日付         | 借方科目コード   | 借方補助科目 | 貸方科目コード | 貸方補助科目 | ХŦ        | 部門 |              |
|   | 1 0001  | 6 2008/04/01 | 55080(??) |        |         |        | 不正な科目コード1 | 1  |              |
| C | 40001   | 3 2008/04/01 | 55080(??) |        |         |        | 不正な科目コード1 | 4  | 仕訳の点検        |
|   | 1 0004  | 7 2008/05/01 | 55080(??) |        |         |        | 不正な科目コード1 | 1  |              |
| C | 40002   | 7 2008/05/01 | 55080(??) |        |         |        | 不正な科目コード1 | 4  |              |
| Γ | 1 0008  | 1 2008/06/01 | 55080(??) |        |         |        | 不正な科目コード1 | 1  | 「点検」ボタンを押してく |
| Γ | 40004   | 4 2008/06/01 | 55080(??) |        |         |        | 不正な科目コード1 | 4  | ださい。リストアップされ |
| Γ | 40006   | 1 2008/07/01 | 55080(??) |        |         |        | 不正な科目コード1 | 4  | はければ正常です。    |
| Γ | 1 001 1 | 2 2008/07/02 | 55080(??) |        |         |        | 不正な科目コード1 | 1  |              |
| Γ | 40007   | 5 2008/08/01 | 55080(??) |        |         |        | 不正な科目コード1 | 4  |              |

#### 按分仕訳

按分比を設定した科目については、次のように仕訳をすると、按分仕訳になります。

1. 会計区分を自動按分に変更します。

| 自動按分 |        | • |
|------|--------|---|
| 伝票番号 | 990001 | 0 |

自動按分の伝票番号は上2桁が99になります。

- 2. 通常の仕訳を行いますが、次の仕訳は出来ません。
  - ☆ 按分設定をしていない科目の仕訳
  - ☆ 複合仕訳

### 整理伝票と未決済伝票

・次のチェックを入れて仕訳を行うと、財務諸表の出力時に次のような選択が出来ます。

| 仕訳入力   仕訳検索   仕訳点検 |        |         |        |
|--------------------|--------|---------|--------|
| ○○事業会計             | □ 整理伝票 | □ 未決済伝票 |        |
| 伝票番号 20066 / 136   |        | 単票印刷    | 書込(F7) |
| 年月日 2010 年2 月 20 日 |        |         |        |

・出力時の選択

| 整理伝票の扱い               | 未決済伝票の扱い              |
|-----------------------|-----------------------|
| <ul><li>含める</li></ul> | <ul><li>含める</li></ul> |
| ○整理伝票は除く              | ○ 土油这件画付除/            |
| ○ 整理伝票のみ              | ( 木)大)有1公共149年1       |

・この仕訳は必要があるときのみ活用してください。

### 仕訳伝票の印刷

・伝票印刷のボタンを押すと、次の画面が出ます。

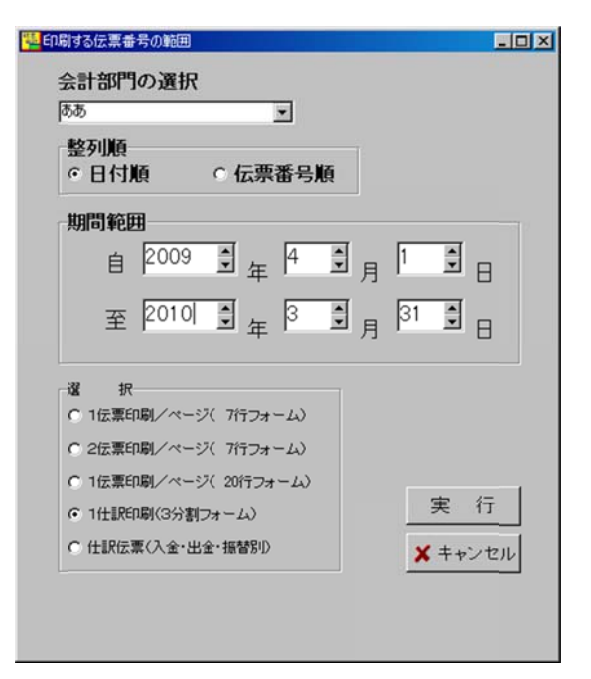

- ・範囲指定は日付指定と伝票番号での指定が出来ます。
- ・印刷用紙はA4用紙で、印刷フォームは三種類用意しています。

### 仕訳日記帳の印刷

・仕訳日記帳の印刷ボタンを押すと、次の画面になります。

| 🏪 仕訳日記 | 己帳の集計期間                         |            |        |
|--------|---------------------------------|------------|--------|
| 自      | 2009 🔋 <sub>年</sub> 4           |            | 🗸 ок   |
| 至      | 2010 🖣 д 3                      | ● 月 31 ● 日 | ×キャンセル |
|        | 会計部門の選択<br><sup>ああ</sup>        |            |        |
|        | - 改ページの選択<br>○ 日次改ページ<br>○ 連続印刷 |            |        |

・日付順に整列して、日集計が出る様式です。

#### 補助作業

- ・ "補助作業"のボタンを押すと次の画面になります。補助作業の各処理は、データの変換や書換 えを伴いますので、特に必要がある場合以外は通常は実行しないでください。
- 実行する場合は必ずデータのバックアップコピーを取ってから行ってください。

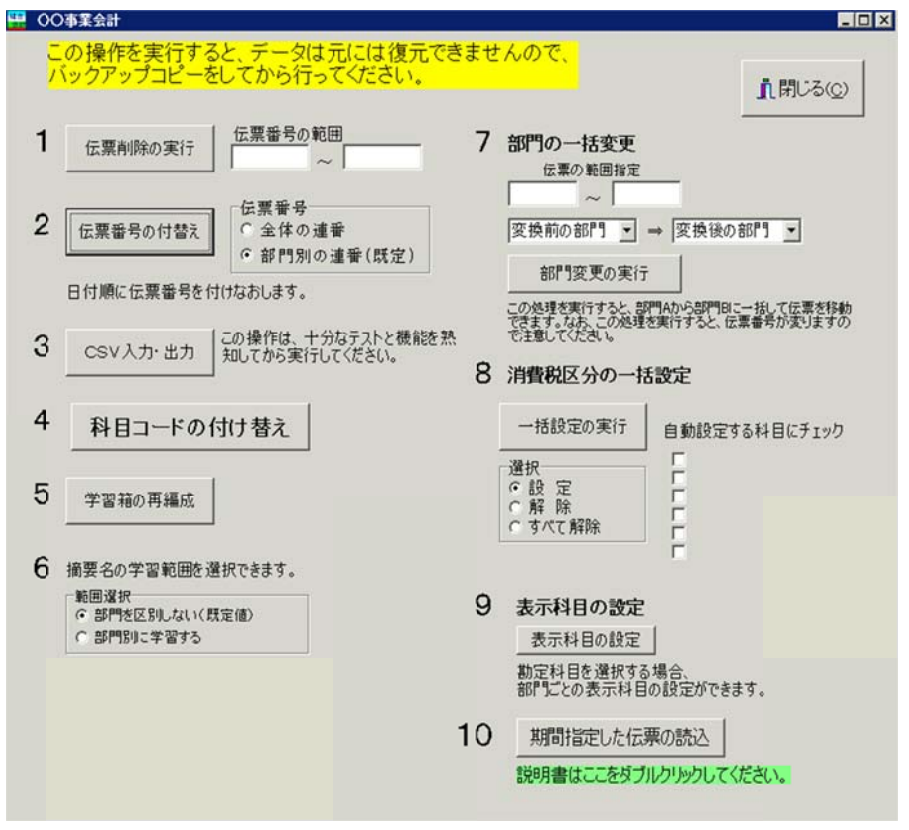

各機能の概要は次のとおりです。

- 1. 伝票番号の範囲を指定して、一括削除が出来ます。
- 全体連番または部門別連番での伝票番号の付け替えが出来ます。なお、この処理を実行すると 何れの場合でもすべての伝票が日付順に伝票番号はリナンバリングされます。
- 3. 仕訳データを CSV ファイルで入出力が出来ます。摘要名に半角のカンマ(,) があると、CSV 入力が正常に出来ませんので注意してください。
- 4. 科目コードを一括して付け替えることが出来ます。
- 5. 既に入力されている仕訳データにより、学習箱の再編成が出来ます。
- 6. 摘要名の学習範囲が変更出来ます。部門数が多い場合などは、部門別にすると摘要名の選択が 容易になる場合もあります。
- 7. 間違って、他の部門に伝票を入力した場合等は、この機能で一括変更が出来ます。
- 8. 運用途中から消費税計算をしたい場合などの時に、消費税区分の一括設定が出来ます。
- 9. 勘定科目一覧の表示を部門別に科目を選択することができます。

指定した期間の伝票のみの読み込みが出来ます。詳細は緑枠の中で、ダブルクリックしてください。

## 10. 現金・預金入力

「現金・預金入力」のボタンを押すと次のような画面になります。

| 会 <u>計部</u><br>ひまわり | <u>]</u><br> 幼稚 | 東          | · 現預<br>· 120                                                                                                    | <u>金科目</u><br>20 現 | 金    | <br><br>▼ | [     |              | ]     |        |
|---------------------|-----------------|------------|----------------------------------------------------------------------------------------------------|--------------------|------|-----------|-------|--------------|-------|--------|
| 期間                  | 2009/           | 08/31 • ~  | 2009/10                                                                                                    | /30 🔹              | 新規伝票 | 枝番追加      | データ書込 | 削除           | 振替仕訳種 | 画へ 閉じる |
| 云票番号                | 枝番              | 日付         | 相手科目                                                                                                    | 科目名                | 補助   | 補助科目      | 収入到   | 拉額 支出     支出 | 比金額   | 摘要名1   |
| 10005               | 1               | 2009/10/30 | 52050                                                                                                    | 印刷製本費              |      |           |       |              | 7,000 | 文集印刷   |
| 10225               |                 |            | and the second second s |                    |      |           |       |              |       |        |

- ・まずは、現預金科目の欄で、現金または預金を選んでください。補助科目がある場合は、必ず補助科目も選択してください。無い場合は空白になります。
- ・ 集計期間は現在より60日前から一覧表示されます。集計期間はカレンダーにより任意に変更で きます。
- ・ 新規の伝票登録は、「新規伝票」のボタンを押してください。カーソルは画面の最下部に移動し て、伝票番号は新しい番号となり枝番は1番から始まります。
- ・ 日付の変更は、日付欄で BackSpace キーもしくは Delete キーで年月日を一度消して、10/1 の ように月日をタイプすると、2009/10/01 となります。
- ・ 相手科目の選択や学習箱の機能は、振替仕訳入力とほぼ同一です。支出科目を選択すると支出金 額欄にカーソルが移動します。収入科目の場合は、収入金額欄に移動します。
- ・ ↓キーを押すと、一行追加されますので、エンターキーを押し、左右矢印キーで「枝番追加」(はい)か「新規作成」(いいえ)かを選択してください。
- ・ 既にある伝票に枝番を追加して、行挿入をしたい場合は、該当伝票にカーソルを合わせておいて から"枝番追加"を押してください。
- ここで入力した仕訳は、振替仕訳入力画面に反映されます。仕訳伝票の印刷は、振替仕訳の画面 で行ってください。
- ハードディスクへのデータの書込みは終了時に自動的に行われますが、運用中のトラブルに備えて、多量の仕訳を入力する場合は、時々書込みボタンを押してください。

## 11.勘定元帳

#### 勘定元帳の出力操作

・ 勘定元帳のボタンを押すと、期間指定の画面になりますので、期間を指定してください。

| 会計期首                                                                    | 2009/04/                | 01                      |                | <b>T</b> (7 |
|-------------------------------------------------------------------------|-------------------------|-------------------------|----------------|-------------|
| 集計期間<br>自 <sup>2009</sup>                                               | €<br>年 4                | き <sub>月</sub> 1        | <b>e</b>       | × 11        |
| 至 2010                                                                  | •] <sub>年</sub> 3       | • 月 31                  | <b>1</b> -     |             |
| <ul> <li>整理伝票</li> <li>○ 含める</li> <li>○ 整理()</li> <li>○ 整理()</li> </ul> | の扱い<br>5.票は1%<<br>5.票のみ | 未決済伝:<br>・ 含める<br>・ 未決済 | 票の扱い<br>術伝票は除く |             |

- ・ 次に科目の選択画面が出ます。最初に画面に表示させたい科目を選んでください。
   科目選択の方法は伝票入力時と同じく、科目コードの上2桁を入力してエンターキーを押してください。
- ・ 次のような勘定元帳の画面が出ます。

| 期間支到<br>2007/01                                   | E<br>8/01 ~ 20   | 008/0 | 科目選択       補助科目                               | 現 金                                                            | EP 刷<br>インデックス |   | ウセル | 出力       | 伝票<br>日付を実)<br>間変更」オ<br>計算をして           | の訂正<br>更した場合は「期<br>ダンを押して、再<br>てください。 | <b>1 8</b> 03© |
|---------------------------------------------------|------------------|-------|-----------------------------------------------|----------------------------------------------------------------|----------------|---|-----|----------|-----------------------------------------|---------------------------------------|----------------|
| 12.20 14                                          |                  |       |                                               |                                                                |                |   |     |          |                                         |                                       |                |
| 件数  *                                             | 日付               | 税区分   | 空白対象外 0非課税 11<br>相手科目                         | 課税 2課・非課税共通 3便途特別<br>摘 引                                       | E 41/特定<br>更   | 借 | 方   | ĝ        | 方                                       | 残 高                                   |                |
| 件数  *<br>伝票番号                                     | 目付               | 税区分   | 空白対象外 O非課税 1]<br>相手科目                         | 課税 2課・非課税共通 3便途特別<br>摘 引<br>繰り起し                               | E 4小特定         | 借 | 方   | ģ        | 方                                       | <u></u><br>猜 高<br>500,000             |                |
| 件数  *<br>伝票番号<br>10001                            | 日付<br>2007/08/24 | 稅区分   | 空白 対象外 O3排戰税 11<br>相手科目<br>消耗品費               | 課税 2課・非課税共通 3使途特別<br>摘 引<br>繰り越し<br>コピー用紙                      | E 4小特定<br>E    | 借 | 方   | ģ        | 方<br>3,000                              | <u>携</u> 高<br>500,000                 |                |
| 件数  *<br>任票番号<br>10001<br>10001                   | 日付<br>2007/08/24 | 粮区分   | 空白対象外 0非課税 11<br>相手科目<br>消耗品費<br>消耗品費         | 業税 2課・非課税共通 3(使途特別<br>摘 引<br>繰り越し<br>コピー用紙<br>文房具              | E 4小特定         | 借 | 方   | ĝ        | 方<br>3,000<br>1,000                     | <u>残</u> 高<br>500,000                 |                |
| 件数  *<br>任票番号<br>10001<br>10001<br>10001          | 日付<br>2007/08/24 | 税区分   | 空白対象外 0非課税 11<br>相手科目<br>消耗品費<br>消耗品費<br>光熱水費 | 常祝 2課・非課税共通 3便途特別<br>摘                                         | E 411特定<br>更   | 借 | 方   | <u> </u> | 方<br>3,000<br>1,000<br>30,000           | <u>携</u> 高<br>500,000                 |                |
| 件数 [*<br>任享番号<br>10001<br>10001<br>10001<br>10001 | 日付<br>2007/08/24 | 税区分   | 空白対象外 O非課税 11<br>相手科目<br>清耗品費<br>洗熱水費<br>光熱水費 | 業税 2課・非課税共通 3便途特近<br>摘 引<br>繰り起し<br>コピー用紙<br>文房具<br>電気代<br>水道代 | E 4小特定<br>更    | 信 | 方   | ĝ        | 方<br>3,000<br>1,000<br>30,000<br>20,000 | <u>携</u> 高<br>500,000<br>446,000      |                |

- ・ 表示科目の変更は、"科目選択"のボタンを押して、科目を選択してください。
- ・ 補助科目を表示させたい場合は、同様に"補助科目"を押してください。

#### 勘定元帳の印刷

"印刷"ボタンを押すと、次のようになります。

| 左右余白<br>© 左あき(片面印刷向き)<br>© 均等(両面印刷向き)<br>(両面印刷向き)<br>(両面印刷向き)<br>(両面印刷合き)                                     | 場合】<br>→ラブリンタの設定 にて<br>を5mm程度に設定 ②両面印刷モードに変更<br>効等"にて、実行してください。 |
|----------------------------------------------------------------------------------------------------|-----------------------------------------------------------------|
| 印刷範囲の選択<br>○ 画面に表示されている科目を印刷する。<br>○ 勘定科目を範囲指定して、連続印刷をする。<br>○ 補助科目を範囲指定して、連続印刷をする。<br>○ 勘定科目を範囲指定して、連続印刷をする。 | ページ番号の印刷<br>◎ する<br>○ しない<br>✓ OK                               |
| ○ 補助科目をすべて印刷する。                                                                                               | * ++++++++                                                      |

・ 片面印刷の場合は、左右余白の選択で「左あき」を選択してください。

- 両面印刷をする場合は、あらかじめプリンタの印刷設定で両面印刷モードに変更して左余白を5mm 程度に設定をして、上記画面の左右余白を「均等」を選択して実行してください。
- ・ 印刷範囲の選択で、「画面に表示...」で実行すると、印刷プレビュー画面が出ます。
- ・ 連続印刷を選択すると次の画面になりますので、印刷範囲を選択して実行してください。

| 通期間内に取引のない科目<br>・印刷する で 印刷しない |            |
|-------------------------------|------------|
| 印刷開始科目                        | EDIRI條交了科目 |
|                               |            |

印刷開始科目及び印刷終了科目のボタンを押して、印刷範囲を指定します。

- ・ 仕訳が無くても繰越金があれば、印刷されますが、取引の無い科目を"印刷しない"を選択す ると、スキップされます。
- ・ 通常、プレビュー画面が出て印刷ボタンを押して印刷しますが、元帳の連続印刷の場合は、" 直接印刷"を選択します。
- ・ 両面印刷したい場合は、あらかじめ
   スタートボタン プリンタとファックス プリンタドライブ設定 において、両面
   印刷の指定をしてから、上図画面の"左右余白"を均等にして印刷してください。

×

### インデックスの印刷

・ "インデックス"のボタンを押すと、次の画面がでます。

| 印刷範囲の選択<br>© 全範囲(借方+貸方科目)<br>C 育うべル(借方科目)<br>C キョマル(低方科目) |
|-----------------------------------------------------------|

- 用紙は、コクヨ LBP-T691R が最適です。その場合、赤ラベルと青ラベルを用意してください。
- ・ 通常は、印刷時に「青ラベル」「赤ラベル」を選択して印刷してください。
- ・ 印刷についてはこのマニュアルの5ページもご参照ください。

## 12. 資金収支元帳

- ・ 総勘定元帳と同様に操作してください。
- ・ 資金収支仕訳は行っていませんので、この元帳は、総勘定仕訳(複式簿記仕訳)から自動作 成しています。

## 13. 試算表の出力

試算表は任意期間の指定が出来ます。月次試算表だけでなく、日々の仕訳入力が終わったら、当 日の試算表を画面に出力して、流動資産の残高照合や借方合計、貸方合計等を確認しながら運用し てください。

#### 試算表の作成

・ 試算表のボタンを押すと、次の画面が出ますので、集計期間を指定してください。
 仕訳入力の画面で、整理伝票及び未決済伝票にチェックを付けた仕訳は、該当伝票を除いて
 出力が出来ます。また、整理伝票については、整理伝票のみの試算表も作成出来ます。

| ∧ =1 #0 ★ 0000 (0.1 ()                    |                                     |                       |
|-------------------------------------------|-------------------------------------|-----------------------|
| 会計期自 2009/04/0<br>集計期間<br>自 2009 € 4      |                                     | 実行                    |
| 至 2010 夏 年 3                              | ■月 <sup>31</sup> ■日                 | <b>A HyU</b> <i>N</i> |
| 整理伝票の扱い<br>○ 含める<br>○ 整理伝票は除く<br>○ 整理伝票のみ | 未決済伝票の扱い<br>(*) 含める<br>(*) 未決済伝票は除く |                       |

・ 試算表の出力画面は、次のようになります。

| 集計期間<br>2009/08/01 ~ 2009/08/31<br>賃借対照表 消費収支計算書 資金4 | ○円科目の表示<br>○ する<br>○ しない<br>双支計算書 | 助科目集計     | 摘要名集計 | 印刷        | 」<br>Iクセル出<br>P/LとC/Fの点 | ,力<br>.検  | ก็เรื <u>(C</u> ) |
|------------------------------------------------------|-----------------------------------|-----------|-------|-----------|-------------------------|-----------|-------------------|
| code 料目名                                             | 予 算                               | 前残高       | 信方    | 貸方        | 当残高                     | 差異        | 比(%)              |
| 70000【消費収入の部】                                        |                                   |           |       |           |                         |           |                   |
| 7:000 学生生徒納付金                                        | 13,140,000                        | 4,257,923 |       | 1,008,750 | 5,266,673               | 7,873,327 | 40.1              |
| 7:010 保育料                                            | 12,000,000                        | 3,884,825 |       | 918,008   | 4,802,833               | 7,197,187 | 40                |
| 7:020 入園料                                            | 450,000                           | 148,073   |       | 35,277    | 183,350                 | 266,650   | 40.7              |
| 7:030 体育教室保護者負担金                                     | £ 150,000                         | 48,652    |       | 11,708    | 60,360                  | 89,640    | 40.2              |
| 7:040 健康会保護者負担金                                      | 10,000                            | 3,332     |       | 771       | 4,103                   | 5,897     | 41                |
| 71050 預かり保育料                                         | 180,000                           | 58,894    |       | 14,169    | 73,063                  | 106,937   | 40.6              |
| 71060 納付金/設備等利用料                                     | \$ 350,000                        | 114,147   |       | 28,817    | 142,964                 | 207,036   | 40.8              |

- "0円科目を非表示にすると、画面上でも見やすい表になります。画面の下部には、借方合計を貸方合計が出ます。一致しないと正しい会計処理が出来ませんので、仕訳入力をした後は、必ず毎回この試算表を出して、ご確認ください
- ・補助科目がある場合は、該当科目にカーソルを合わせて補助科目集計をクリックすると補助 科目の集計一覧表が作成できます。

| 🚧 補助科 | 目集計  |        |       |           |           |           | -         |   |
|-------|------|--------|-------|-----------|-----------|-----------|-----------|---|
| Γ     | 江戸銀行 |        | •     | Ép ji     | 비 I/H     | 2ル出力      | @Stall    | > |
| 科目No  | 科目名  | 補助科目No | 補助科目名 | 前残高       | 借方        | 貸方        | 残高合計      |   |
| 12030 | 江戸銀行 | 001    | 南支店   | 2,701,061 | 2,657,290 | 1,878,405 | 3,479,946 |   |
| 12030 | 江戸銀行 | 002    | 北支店   | 5,257,649 | 115,011   | 245,607   | 5,127,053 |   |
| 12030 | 江戸銀行 | 003    | 東支店   | 4,949,712 | 918,008   | 888,068   | 4,979,652 |   |
| 12030 | 江戸銀行 | 004    | 西支店   |           |           |           |           |   |

・ 摘要名集計は、摘要名で集計したい科目にカーソルポイントを移動して"摘要名集計"ボタンを 押してください。光熱水費での実行例

| ·<br>「<br>一<br>酒要名による集計<br>光熱水費 |        |    |        |        |    |        |
|---------------------------------|--------|----|--------|--------|----|--------|
| 的刷                              | エクセル出力 | 仕訳 | 明細印刷   |        | i  | 開じる(②) |
| 痛                               | 夏 名    | 件数 | 前月残高   | 借方     | 貸方 | 残高     |
| ガス代                             |        | 12 | 51,774 | 11,881 |    | 63,655 |
| 水道代                             |        | 13 | 49,528 | 12,210 |    | 61,738 |
| 雷気代                             |        | 12 | 57,725 | 11,926 |    | 69,651 |
|                                 |        |    |        |        |    |        |

摘要名1または摘要名1の"/"までの文字で集計します。

### 試算表の印刷

- ・ プリンタへの出力は、印刷プレビュー画面の中の"印刷"ボタンを押してください。
- ・ 印刷ボタンが A,B... とある場合は、印刷フォームが複数ありますのでプレビュー画面確認 してください。

| <ul> <li>○ 貸借対照表</li> <li>○ 消費収支計算書</li> </ul>                                         | 0円の科目<br>○ 印刷する<br>() 印刷しない)         | 小科目の印刷<br>(*)印刷する<br>(*)印刷しない                                                  | 印刷A              |
|----------------------------------------------------------------------------------------|--------------------------------------|--------------------------------------------------------------------------------|------------------|
| <ul> <li>              金田支計算書          </li> <li>             З表の連続印刷      </li> </ul> | 大科目の0円<br>○ 印刷する<br>(* 印刷しない)        | 行間隔<br>(標準 16)<br>料目名のフォントサイズ<br>(標準 9)<br>余額のフォントサイズ                          | 印刷日              |
| 注意<br>話算表(資金収支計算書)は、8<br>資金収支月計表にタイトルを変引                                               | 2月1049329文部省通知により<br>差しましたのでこうがください。 | 2007<br>(機楽・5) P<br>ひなージ<br>C す る C しない<br>個批け<br>C しない<br>C 大科目のみ<br>C 準大科目以上 | <u>ព</u> ្ថិ開53© |

## 正しい会計運用をするために

日々の仕訳入力をしたあとで、試算表を表示して次のことを確認してください。

1. 現金・預金などの流動資産の残高照合

| 貨借対照    | 表   消費収支計算書   資金収支計算: | 書          |           |           |            |
|---------|-----------------------|------------|-----------|-----------|------------|
| code    | 料目名                   | 前残高        | 信 方       | 貸方        | 当残高        |
| 12000 2 | 充動資産                  | 23,451,851 | 3,927,951 | 3,325,470 | 24,054,332 |
| 12010   | 現金預金                  | 23,372,557 | 3,923,810 | 3,325,470 | 23,970,897 |
| 12020   | 現 金                   | 100,000    |           |           | 100,000    |
| 12030   | 江戸銀行                  | 12,908,422 | 3,690,309 | 3,012,080 | 13,586,651 |
| 12040   | 備後銀行                  | 1,310,897  | 154,295   | 313,390   | 1,151,802  |
| 12050   | 薩摩銀行                  | 1,204,238  | 79,206    |           | 1,283,444  |
| 12060   | 会津銀行                  | 7,849,000  |           |           | 7,849,000  |
| 12070   | 長州銀行                  |            |           |           |            |
| 12990   | *資金通過勘定*              |            |           |           |            |
| 12991   | * 非資金諸口 *             |            |           |           |            |
| 15010   | 未収入金                  | 79,294     | 4,141     |           | 83,435     |
| 15011   | (会計期中) 未収入金           |            |           |           |            |
| 15020   | 貯 蔵 品                 |            |           |           |            |
| 15040   | 短期貸付金                 |            |           |           |            |
| 15050   | 販売用品                  |            |           |           |            |
| 15060   | 前 払 金                 |            |           |           |            |
| 15070   | 立 替 金                 |            |           |           |            |
| 15080   | 仮 払 金                 |            |           |           |            |

2. 貸借合計が一致していることを確認

試算表画面の下部に表示される金額が一致していることを確認してください。

| 借方合計 | 66,854,165 | 貸方合計 | 66,854,165 |
|------|------------|------|------------|
|      |            |      |            |

## 14.月別集計

月別集計一覧表は、コンパクトな運営資料として便利です。 月別集計は、当月増減と残高金額の集計が出来ます。 当月増減は、月別の借方金額と貸方金額の差額金額が集計された一覧表になります。 累計は、期首からの繰越累計額になります。

### 月別集計の作成

・ 月別集計 のボタンを押すと次の画面になります。

(当月増減)

|         | ○ 当月地区 ○ 里 計  | の円料目の表示<br>でする<br>でしない |           | 印刷        |           | 24-出力     | <b>1</b> 8350 | ]         |           |           |           |           |           |                   |
|---------|---------------|------------------------|-----------|-----------|-----------|-----------|---------------|-----------|-----------|-----------|-----------|-----------|-----------|-------------------|
| B/SHIB  | P/L科目   C/F科目 |                        |           |           |           |           |               |           |           |           |           |           |           |                   |
| code    | 料目名           | 09年04月                 | 09年05月    | 09年06月    | 09年07月    | 09年08月    | 09年09月        | 09年10月    | 09年11月    | 09年12月    | 10年01月    | 10年02月    | 10年03月    | 승 밝               |
| ▶ 70000 | 【清費収入の部】      |                        |           |           |           |           |               |           |           |           |           |           |           | s - constant - St |
| 71000   | 11生生徒的付金      | 1,085.758              | 1,153,500 | 1,011,289 | 1,007,376 | 1,008,750 | 1,028,019     | 1,020,552 | 1,126,145 | 1,043,030 | 1,134,142 | 1,109,574 | 1,148,239 | 12,876,374        |
| 71010   | 保育科           | 987.703                | 1,064,913 | 916,552   | 915,657   | 918,008   | 933,844       | 922,885   | 1,035,734 | 952,982   | 1.044.035 | 1,017,006 | 1,054,157 | 11.763.476        |
| 71020   | 入園料           | 38,120                 | 34,387    | 39,576    | 35,990    | 35,277    | 35,291        | 38,612    | 37,256    | 34,681    | 34,258    | 35,913    | 36,056    | 435,417           |
| 71030   | 体育数室保護者負担金    | 13.078                 | 12,260    | 11,818    | 11,496    | 11,708    | 13,017        | 11,831    | 11,735    | 12,210    | 12,759    | 12,732    | 12,804    | 147.448           |
| 71040   | 健康会保護者負担金     | 834                    | 792       | 857       | 849       | 771       | 898           | 810       | 833       | 754       | 852       | 821       | 759       | 9.830             |
| 71050   | 預かり保育料        | 15,101                 | 14,186    | 15,215    | 14,392    | 14,169    | 15,115        | 16,014    | 14,149    | 13,821    | 13,820    | 16,008    | 14,520    | 176.510           |
| 71060   | 約付金/設備等利用料    | 30,922                 | 26,962    | 27,271    | 28,992    | 28,817    | 29,854        | 30,400    | 26,438    | 28,582    | 28,418    | 27,094    | 29,943    | 343,693           |

#### (累計)

|         | ○当月1803 ○屋田     | 6 75<br>C Uali |           | 印刷        |           | 216出力     | <b>1</b> 0000 | 1         |           |           |            |            |            |   |      |
|---------|-----------------|----------------|-----------|-----------|-----------|-----------|---------------|-----------|-----------|-----------|------------|------------|------------|---|------|
| B/S##   | 表 P/L科目   C/F科目 |                |           |           |           |           |               |           |           |           |            |            |            |   |      |
| code    | 料目名             | 09年04月         | 09年05月    | 09年06月    | 09年07月    | 09年00月    | 09年09月        | 09年10月    | 09年11月    | 09年12月    | 10年01月     | 10年02月     | 10年03月     | 숨 | lt i |
| ▶ 70000 | 【清費収入の部】        |                |           |           |           | 100       |               |           |           |           |            |            |            |   |      |
| 71000   | 学生生徒的付金         | 1,085,758      | 2,239,258 | 3,250,547 | 4,257,923 | 5,286,673 | 6,294,692     | 7,315,244 | 8,441,389 | 9,484,419 | 10,618,561 | 11,728,135 | 12,876,374 |   |      |
| 7101    | 保育科             | 987.703        | 2,052,616 | 2,969,168 | 3,884,825 | 4,802,833 | 5,738,877     | 8,859,562 | 7,695,296 | 8,648,278 | 9,692,313  | 10,709,319 | 11,763,476 |   |      |
| 71020   | 入園料             | 38,120         | 72,507    | 112,083   | 148,073   | 183,350   | 218,641       | 257,253   | 294,509   | 329,190   | 363,448    | 399,361    | 435,417    |   |      |
| 71030   | 体育数室保護者負担含      | 13,078         | 25,338    | 37,158    | 48,652    | \$0,360   | 73,377        | 85,208    | 98,943    | 109,153   | 121,912    | 134,844    | 147,448    |   |      |
| 71040   | 健康会保護者負担会       | 834            | 1,626     | 2,483     | 3,332     | 4,103     | 5,001         | 5,811     | 6,644     | 7,398     | 8,250      | 9,071      | 9,830      |   |      |
| 71050   | 預かり保育料          | 15.101         | 29,287    | 44,502    | 58,894    | 73,063    | 88,178        | 104,192   | 118,341   | 132,162   | 145,982    | 161,990    | 176,510    |   |      |
| 71060   | 納付金/設備等利用料      | 30,922         | 57,884    | 85,155    | 114,147   | 142,964   | 172,818       | 203,218   | 229,656   | 258,238   | 288,856    | 313,750    | 343,693    |   |      |

・ 印刷は、印刷ボタンを押してください。

## 15. 決算書

決算書のボタンを押して、会計期首が正しいことを確認します。次に開始期日は必ず期首期日を終 了期間は会計期末を入れてください。上記の例では、会計期首が 2009/04/01 ですので、集計期間 はこのようにしてください。

(期間指定)

| •••集計期間(学校法人会計)        |                     | _ 🗆 X    |
|------------------------|---------------------|----------|
| 会計期首 2009/04/0<br>集計期間 | )1                  | 実 行      |
| 自 2009 🕄 年 年           | €月1.5日              | × キャンセル  |
| 至 2010 🗐 年 3           | €月 <sup>31</sup> €日 |          |
| 整理伝票の扱い<br>(で) 含める     | 未決済伝票の扱い            |          |
| ○整理伝票は除く               | ○ 未決済伝票は除く          | <b>A</b> |

(決算書の画面)

| ひまわり幼稚園              |                 |            |                    |         |        |            |
|----------------------|-----------------|------------|--------------------|---------|--------|------------|
| 集計期間                 | 0円科目の表示<br>で する | 印刷         | 財産目録[1]<br>財産日録[2] | 固定資産明   | 細表 エクセ | ル出力 閉じる(©) |
| 2008/04/01 2009/03/3 | 31 0 しない        | 決算書脚注記入    |                    |         | 11-5X  |            |
|                      |                 |            |                    |         |        |            |
| 貸借対照表 「消費収支計算書」 う    | 資金収支計算書 人件費内    | 訳表         |                    |         |        |            |
| code 科               | 目名              | 予算         | 決算                 | 差異      | 比      |            |
| 70000【消費収入の部】        |                 |            |                    |         |        |            |
| 71000 学生生徒納付金        |                 | 11,038,000 | 10,825,987         | 212,013 | 98.1   |            |
| 71010 保育料            |                 | 9,922,000  | 9,710,152          | 211,848 | 97.9   |            |
| 71020 入園料            |                 | 420,000    | 429,755            | -9,755  | 102.3  |            |
| 71030 体育教室保護者負       | 自担金             | 158,400    | 155,283            | 3,117   | 98     |            |
| 71040 健康会保護者負担       | 直金              | 7,600      | 7,577              | 23      | 99.7   |            |
| 71050 預かり保育料         |                 | 180,000    | 178,123            | 1,877   | 99     |            |
| 71060 納付金/設備等利       | 可用料             | 350,000    | 345,097            | 4,903   | 98.6   |            |
| 72000 手 数 料          |                 |            |                    |         |        |            |
| 72010 入学検定料          |                 |            |                    |         |        |            |
| 72020 試験料            |                 |            |                    |         |        |            |
| 72030 証明手数料          |                 |            |                    |         |        |            |
| 73000 寄 付 金          |                 |            |                    |         |        |            |
| 73010 特別寄付金          |                 |            |                    |         |        |            |
| 73020 一般寄付金          |                 |            |                    |         |        |            |
| 73030 現物寄付金          |                 |            |                    |         |        |            |
| 74000 補助 金           |                 | 12,510,000 | 12.470.705         | 39,295  | 99.7   |            |
| 74010 国庫補助金          |                 |            |                    |         |        |            |
| 74020 県補助金           |                 | 12,000,000 | 11,972,822         | 27,178  | 99.8   |            |
| 74030 市町村補助金         |                 | 510,000    | 497,883            | 12,117  | 97.6   |            |
| 75000 資産運用収入         |                 | 31,000     | 31,090             | -90     | 100.3  |            |
| 75010 奨学金運用収入        |                 |            |                    |         |        |            |
| 75020 受取利息·配当金       | È               | 1,000      | 1,004              | -4      | 100.4  |            |
| 75030 資産運用/施設計       | 受備利用料           | 30,000     | 30,086             | -86     | 100.3  |            |
| 76000 資産売却差額         |                 |            |                    |         |        |            |

#### 決算書の脚注

・ 貸借対照表に注記を記入したい場合は、このボタンを押してください。

決算書脚注記入

・ 次の画面で、必要な注記説明を記入してください。文字数は制限がありません。

この文書は貸借対照表の下部に印刷されます。

| 🕶 cyuki    | ×               |
|------------|-----------------|
| 決算書の脚注(注記) | <u> </u> 開ける(②) |
|            |                 |
|            |                 |
|            |                 |
|            |                 |
|            |                 |

### 印刷

・ 印刷ボタンを押すと次のような画面になります。印刷 A,B・・は印刷様式のバリエーションです。
 各種の条件を変えて実行してみてください。印刷様式は、ご要望等により順次改善して行くこと
 をご了承ください。

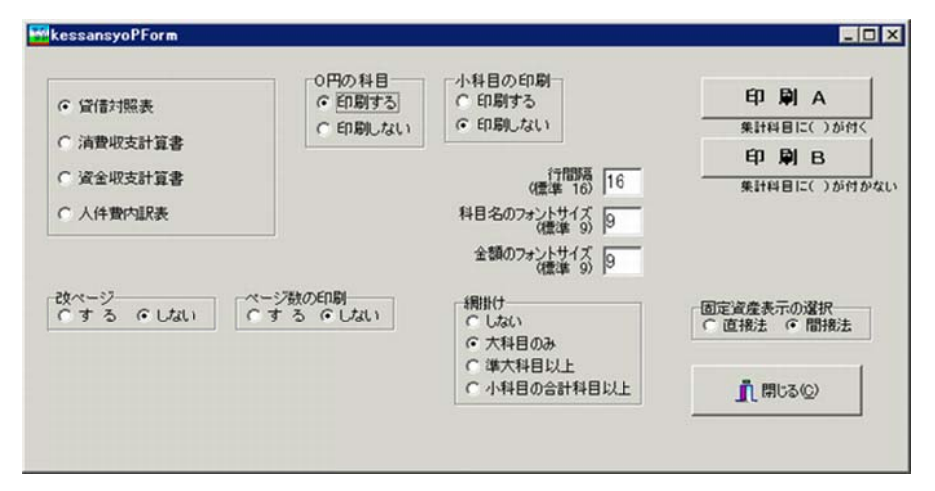

プレビュー画面の中にある印刷ボタンを押すと、プリンタへ出力されます。

#### 財産目録

財産目録は、法務省への提出用と、学校法人会計用の二つを用意しています。

#### 財産目録1

- ・ 科目の説明を追加したい場合は、カーソルポインタを挿入したい行の下において、"+"ボタンを押すと、空白行が追加されます。コード番号で整列しますので、上下の間の数値を入れてください。
- ・印刷ボタンを押すと、印刷プレビュー画面になります。

| 副庭目      | 錄                            |                                                                    |             |          |
|----------|------------------------------|--------------------------------------------------------------------|-------------|----------|
| rd<br>fi | を追加する場合<br>[+]を押して、行挿入をしてくださ | ビロ 刷     ページ数の印刷<br>( する C しない)     エクセ       5(い。     行間 16     1 | ル出力         | (Q)&UN 🦺 |
| code     | 科目名                          | 注記                                                                 | 年度末         |          |
| 10000    | 【資産の部】                       |                                                                    |             |          |
| 11000    | 固定資産                         |                                                                    | 40,899,498  |          |
| 11100    | 有形固定資産                       |                                                                    | 26,889,170  |          |
| 11110    | 土 地                          |                                                                    |             |          |
| 11120    | 建物                           | 広島県福山市大和町1-5-9 10000m <sup>2</sup>                                 | 30,000,000  |          |
| 11121    | (建物減価償却累計額)                  | 広島県福山市大和町1-10-5 15000m <sup>2</sup>                                | -10,000,000 |          |
| 11122    |                              | 広島県福山市奈良町10-5 10000m <sup>2</sup>                                  |             |          |
| 11140    | 構 築 物                        |                                                                    | 2,500,000   |          |
| 11141    | (構築物減価償却累計額)                 |                                                                    | -500,000    |          |
| 11150    | 機 器 備 品                      |                                                                    | 4,389,170   |          |
| 11151    | (機器備品減価償却累計額                 |                                                                    | -1,000,000  |          |
| 11170    | 2 <b>*</b>                   |                                                                    | 500,000     |          |
| 11180    | 車 輌                          |                                                                    | 1,200,000   |          |
| 11181    | (車両減価償却累計額)                  |                                                                    | -200,000    |          |

#### 財産目録2

黄色枠で科目を選択して、下画面で詳細を記入してください。

|                                                        |                                             | 印刷       |                        | 前閉じる(C)        |
|--------------------------------------------------------|---------------------------------------------|----------|------------------------|----------------|
| 月細                                                     |                                             |          |                        |                |
| < + + - + ~ × e                                        |                                             |          |                        |                |
| Code 品名                                                | 残高合計                                        | -        |                        |                |
| 11110 土 地                                              | 2201-21-21-21-21-21-21-21-21-21-21-21-21-21 | VO I     |                        |                |
| 11120 建物                                               | ¥20,                                        | 000,000  |                        |                |
| 11140 構 築 物                                            | ¥2,                                         | 000,000  |                        |                |
| 11150 機器備品                                             | ¥3;                                         | 389,170  |                        |                |
| 11170 図 書                                              | ¥                                           | 500,000  |                        |                |
| 11180 車 輌                                              | ¥1,                                         | 000,000  |                        |                |
| 11190 建設仮勘定                                            |                                             | ¥O       |                        |                |
| 11310 借 地 権                                            |                                             | ¥0 -     |                        |                |
| <   ▶   ▶   <b>+   -   ▲</b>   <   ×   ♥  <br>整列番号  品名 | 面積1   同                                     | ī積2 取得価格 | 減価償却額                  | 残高合計           |
| 100 土 地                                                |                                             |          |                        | ¥O             |
|                                                        |                                             |          |                        |                |
| 所属                                                     | _                                           | 明下       | 細行を追加したいは<br>追加してください。 | 場合は、整列番号を100番以 |
| 目細行の備考                                                 |                                             | 行        | 番号100番以上は              | 自動的に設定されます。    |

### 固定資産明細書

- ・ 減価償却を間接法で行った場合のみ出力可能です。
- ・ 摘要の記載も可能です。

| 编     | 東 登 録 キャンセル | レ<br>摘要名を入 | カすることが出来; | ます。  | ED | 刷 :        | ロクセル出力     | 1 開ける(©)   |     |
|-------|-------------|------------|-----------|------|----|------------|------------|------------|-----|
| コード   | 科目名         | 期首金額       | 借方金額      | 貸方金額 | 期  | 末残高        | 減価償却累計額    | 差引残高       | 摘要名 |
| 11100 | 有形固定資産      | 26,500,000 | 389,170   |      | 0  | 26,889,170 | 0          | 26,889,170 |     |
| 11120 | 建物          | 30,000,000 | 0         |      | 0  | 30,000,000 | 10,000,000 | 20,000,000 |     |
| 11140 | 構 築 物       | 2,500,000  | 0         |      | 0  | 2,500,000  | 500,000    | 2,000,000  |     |
| 11150 | 機 器 備 品     | 4,000,000  | 389,170   |      | 0  | 4,389,170  | 1,000,000  | 3,389,170  |     |
| 11170 | 図書          | 500,000    | 0         |      | 0  | 500,000    | 0          | 500,000    |     |
| 11180 | 車 輌         | 1,200,000  | 0         |      | 0  | 1,200,000  | 200,000    | 1,000,000  |     |
| 11300 | その他の固定資産    | 12,020,000 | 1,990,328 |      | 0  | 14,010,328 | 0          | 14,010,328 |     |
| 11320 | 電話加入権       | 20,000     | 0         |      | 0  | 20,000     | 0          | 20,000     |     |
| 11380 | 退職給与引当特定預金  | 10,000,000 | 0         |      | 0  | 10,000,000 | 0          | 10,000,000 |     |
| 11410 | 施設拡充引当特定預金  | 2,000,000  | 1,990,328 |      | 0  | 3,990,328  | 0          | 3,990,328  |     |

### 借入金明細書

- ・ 科目設定にて長期借入金、短期借入金、返済一年以内長期借入金に次の設定をして運用する と借入金明細書が作成出来ます。
- ・ 利率、返済期限、摘要名の記載も出来ます。
- ・ 借入金明細書を作成する場合は、あらかじめ勘定科目設定にて設定を行ってください。

| 辐     | 集     | 登    | 録   | キャンセル   |              |         | CO BI     | m bland till the |           |    |           |
|-------|-------|------|-----|---------|--------------|---------|-----------|------------------|-----------|----|-----------|
| _ ^   | 2     | Ľ    | 8   | *       | 摘要名を入力することがと | 出来ます。   | ci1 (0)   | 1960487          |           | ବଳ |           |
| 科目コー  | -ド 補助 | カコード | 科目  | 8       | 期首残高         | 当期增加額   | 当期減少額     | 短期振替             | 期末残高      | 利率 | 退済期限      |
| 21010 | 101   | 1    |     |         | 0            |         |           |                  | 0         |    |           |
| 21010 | 201   | L    | H   | 本銀行     | 1,000,000    |         |           | 1,000,000        | 0         |    |           |
| 21010 | 301   | 1    | サ   | ンプル太郎   | 5,000,000    |         |           |                  | 5,000,000 |    | 平成23年3月3日 |
| 22010 | 101   | 1    |     |         | 0            | 1,000   |           |                  | 1,000     |    |           |
| 22010 | 201   | 1    | 日   | 本銀行     | 100,000      |         | 50,000    |                  | 50,000    |    |           |
| 22010 | 301   | L    | サ   | ンプル花子   | 0            | 100,000 |           |                  | 100,000   |    |           |
| 22030 | 999   | 9    | 返済) | 年以内長期借入 | 金 1,000,000  |         | 1,000,000 |                  | 1.000.000 |    |           |

## 16. 合計処理と内訳表

#### 合計処理

- ・ 会計の選択で"合計"を選ぶと、"合計処理"のボタンが出ます。
- ・ 合計処理のボタンを押すと次のような画面になります。部門合計を行いたい部門の選択に" 1"を入れます。選択欄の"2"は部門の小計になります。
- ・ 非表示欄は、合計計算はするが、内訳表には出力させたくない場合はこの欄に"1"を入れま すが、通常は空白にします。

| 合計処理を取りたい会計の選払<br>計の名称 合計     | R(最大20)        | ✓ 0  | K |
|-------------------------------|----------------|------|---|
| (ト記部門名をタフルクリックすると)選択          | (した部門名が入ります。)  |      |   |
| 選択できる会計数は最大20会計です。            | 、につい。<br>。 選択は | 1を入れ | 3 |
| 部門名                           | 選択             | 非表示  | - |
|                               |                |      |   |
| サッキ幼稚園                        | 1              | _    |   |
| サッキ幼稚園<br>チューリップ幼稚園           | 1              |      |   |
| サッキ幼稚園<br>チューリップ幼稚園<br>スミレ幼稚園 | 1<br>1<br>1    |      |   |
| サッキ幼稚園<br>チューリップ幼稚園<br>スミレ幼稚園 | 1<br>1<br>1    |      |   |
| サッキ幼稚園<br>チューリップ幼稚園<br>スミレ幼稚園 | 1<br>1<br>1    |      |   |

・ 合計処理が終わると、内訳表及び合計処理をした勘定元帳、試算表、月別集計、決算書の帳 票が作成出来ます。

### 内訳表の出力

NAME AND ADDRESS OF

・ 内訳表 ⇒ 期間指定(通常は4月1日~翌3月31日) を行うと、次の画面になります。
 タグの切り替えで各種の内訳表が出力出来ます。

|                                        | (                  |                      |                        |            |       |             |                 |
|----------------------------------------|--------------------|----------------------|------------------------|------------|-------|-------------|-----------------|
|                                        | 0円科E<br>でする<br>でしな | 10表示<br>い <u>1</u>   | 、学財団調査書作成              | Ep         | 刷     | エクセル出力      | <u> 第</u> 日1500 |
| (借対照表 ) 消費収支計算書 資金収支計算書 ) 消 I code 科目名 | 書 収支予算書 資金収合計      | 支予算書   次年度<br>サッキ幼稚園 | 消費収支予算書 次<br>チューリップ幼稚園 | 年度資金収支予算   | 書 人件費 | 人件費予算書   次年 | 度人件費予算書         |
| 【収入の部】                                 |                    |                      |                        |            |       |             |                 |
| 71000 学生生徒纳付金收入                        | 32,676,010         | 12,876,374           | 9,320,632              | 10,479,004 |       |             |                 |
| 71010 保育料收入                            | 29,863,923         | 11,763,476           | 8,525,835              | 9,574,612  |       |             |                 |
| 71020 入图料收入                            | 1,101,438          | 435,417              | 312,642                | 353,379    |       |             |                 |
| 71030 体育教室保護者負担金収入                     | 370,524            | 147,448              | 103,943                | 119,133    |       |             |                 |
| 71040 健康会保護者負担金収入                      | 24,790             | 9,830                | 6,929                  | 8,031      |       |             |                 |
| 71050 預かり保育料収入                         | 443,694            | 176,510              | 122,344                | 144,840    |       |             |                 |
| 71060 設備等利用料收入                         | 871,641            | 343,693              | 248,939                | 279,009    |       |             |                 |
| 72000 手数料收入                            |                    |                      |                        |            |       |             |                 |
| 72010 入学検定料収入                          |                    |                      |                        |            |       |             |                 |
| 20000 Effectuin 3                      |                    |                      |                        |            |       |             |                 |

 ・ 印刷ボタンを押すと次の画面になります。この画面は会計により異なります。印刷ボタンを 押すと、印刷プレビュー画面がでます。

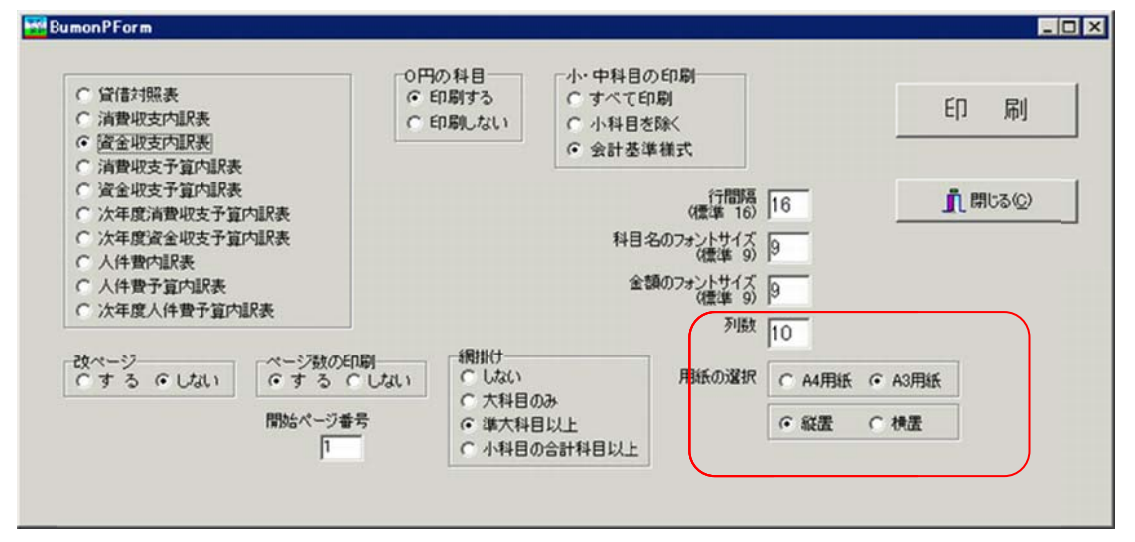

・ 部門(経理区分)数により、印刷する列数(合計を含む)や用紙の選択(A4 または A3)、 用紙の向き(縦置、横置)を選択してください。

・ 用紙の選択は、金額の桁数、部門数、用紙の大きさ、用紙の置き方などでいろいろ変えて出 力してください。

例えば、部門数が14部門ある場合、列数を15として、A3用紙横置きで印刷すると、一枚の用紙に出力できます。列数を5にして、A4用紙縦置きで印刷すると、A4用紙に3分割されて印刷されます。

## 17. 新年度の更新処理

#### 新年度更新処理の概要

- 新しい年度になっても前年度の会計に継続して仕訳を入力してください。
   ただし、伝票番号は前年会計からの連番になり、新年度更新処理を実行すると、伝票番号1
   番からの連番に変わります。
- ・ 更新処理前に新年度予算を作成する場合は、予算画面の次年度予算で作成してください。
- ・ 前年度会計が確定したら新年度更新処理を実行します。
- 新年度の更新処理が終わると、次のようになります。
   繰越金が自動的に設定されます。
   前年度に入力した次年度予算は当年度の当初予算に移動します。
   4月1日以降の伝票は伝票番号1番からリナンバリングされて残ります。

#### 新年度更新処理の手順

- バックアップを取ってください。
- ・ 補助作業メニュー ⇒ 新年度更新処理 のボタンを押すと次の画面がでます。
- ・ 新年度のデータパス名を下図例のように設定します。
- ・ 会計期末期日は、前年度会計末の期日です。通常は変更しないでそのまま実行してください。
- ・新年度更新処理が終わると、新しい年度のデータパス名は下図の例では、"2010¥"となります。

| 1994年度更新処理                   |                                                           | _ 🗆 ×   |
|------------------------------|-----------------------------------------------------------|---------|
| 新年度更                         | 更新処理                                                      |         |
| すべての普                        | 8門(経理区分)が同時に新年度更新処理されま                                    | きす。     |
|                              |                                                           |         |
|                              | データバス名                                                    |         |
| 前年度                          | 2009¥                                                     |         |
|                              | Ţ                                                         |         |
| 新年度                          | 2010¥                                                     | _       |
| *                            | 所年度のデータバス名を入れてください。                                       |         |
|                              | -#80                                                      | 実 行     |
| 云計期本                         | 、共1日<br>新年度会計の1台=tr入期日                                    |         |
| 2010                         |                                                           | × キャンセル |
| 会計期末の正<br>いる場合はこの<br>選択をもう一度 | しい期日が自動的に出ますが、もし違って<br>の処理を中断して、会計期首期日や会計の<br>そ、確認してください。 |         |
|                              | 0%                                                        |         |

#### 新年度更新処理の確認

- ・ メインメニューのデータパス名が新規に設定したものになっていること
- ・ 初期設定メニューの会計期首が正しいこと
- 初期設定メニューの繰越金が正しいこと などをご確認ください。

### 過年度会計をみるときには

- ・ 初期設定メニューのデータパス名に入り、データパス名を変更してください。
- ・ 本年度に戻すのを忘れないようにご注意ください。
- ・ また、更新日 2009 年 12 月バージョンより、次のような会計登録メニューを作成しました。
   ここに登録しておくと、この画面でも過年度で一たがヘアクセス出来ます。
   メインメニューの中のこのボタンを押す。

| 初期設定メニュー メインメニュー | 補助作業メニュー |
|------------------|----------|
| データバス名【2009¥】    |          |
| 会計の選択            | 会計の登録&変更 |

- ・ この画面に、年度の名称とデータパス名をあらかじめ登録してく置くと、選択によりデータ パス名の変更が簡単にできます。
  - また、新年度更新処理を行うと、このテーブルに自動的に追加されます。

|                     | タバス名の記録        |        |                         |      |    |                | _ 🗆 ×    |
|---------------------|----------------|--------|-------------------------|------|----|----------------|----------|
| 変更前のデータバス名<br>2009¥ |                | _      | 追加                      | 前川 除 | 選択 | <b>×</b> キャンセル |          |
| 段:<br>1             | 定例<br>2007年度会計 | 2007¥  |                         |      |    |                |          |
| No                  | 会計年度           | データバス名 |                         |      |    |                | -        |
| 2                   | 22008年度会計      | 2008¥  |                         |      |    |                |          |
| ► 3                 | 3 2009年度会計     | 2009¥  |                         |      |    |                |          |
| 4                   | 4 2010年度会計     | 201 O¥ |                         |      |    |                |          |
|                     |                |        |                         |      |    |                |          |
|                     |                |        |                         |      |    |                |          |
|                     |                |        | $\overline{\mathbf{k}}$ |      |    |                | _        |
|                     |                |        |                         |      |    |                | <u>.</u> |

## 18.部門データの入力・出力

同一のオフィス内に LAN の環境がある場合は、オンラインネットワークでの運用が出来ます。 しかし、ネットワークが使えない場合でも特定部門のデータを別のパソコンで入力することも可能 です。

この作業を間違えると、仕訳データ等が失われますので、

#### この作業の前に必ず、バックアップをとってください。

#### 部門データの出力(エクスポート)

- USBメモリーにあらかじめ「学校法人会計 C2」のフォルダを複製して置きます。この USB メモリーは F ドライブとします。
- ・補助作業メニュー ⇒ 部門データの入力・出力 に進み、入力・出力先のデータパス名を 数の例のようにします。
- ・ チューリップ幼稚園だけを取り出したい場合は、マーク欄に「1」を入れます。
- エクスポート(出力)を実行すると、USBメモリーにマーク欄「1」の部門が出力されます。
- ・ この USB メモリーを入力担当者に渡して、この中に仕訳入力をしてもらいます。

| 日テータの人力・出力                                                                                                    |                                |                  |
|----------------------------------------------------------------------------------------------------|--------------------------------|------------------|
| 入力・出力先のデータパス名                                                                                                    | 詳細 <sup>が</sup><br>ダブル         | な説明はここを<br>レクリック |
| F¥学校法人会計C2¥2009                                                                                                    | ê                              |                  |
| DFライノビノオルターカル安計データ#2005nen<br>D¥会計データ#2005nen¥<br>のトラ(ニコルパフタで設定してください)                                                                                                    | しのの場合は                         |                  |
| インボート(入力)                                                                                                    | ト(出力) 選択は 1 を入れ                | ເる               |
| インボート(入力) エクスボート                                                                                                    | ト(出力) 選択は 1 を入れ                | 13               |
| インボート(入力)<br>10スポート<br>部門名<br>サッキ幼稚園                                                                                                    | ト(出力) 選択は 1 を入れ<br>マーク         | 13               |
| <ul> <li>インボート(入力)</li> <li>部門名</li> <li>サッキ幼稚園</li> <li>チューリップ幼稚園</li> </ul>                                                                                                    | ト(出力)<br>選択は 1 を入れ<br>マーク<br>1 | 13               |
| <ul> <li>インボート(入力)</li> <li>10スポート</li> <li>10スポート&lt;</li></ul> | ト(出力)<br>選択は 1 を入れ<br>マーク<br>1 | 13               |

### 部門データの入力(インポート)

- ・ 仕訳入力された USB メモリーをパソコンにセットします。このとき、USB メモリーのドラ
   イブを必ず確認してください。もし異なっていれば、データパス名を変更してください。
- ・ 補助作業メニュー ⇒ 部門データの入力・出力 に進みます。
- ・ エクスポートの時と同じように、データパス名と、マーク欄を確認してください。

| 新門データの入力・出力                                                                                    |                     | _0                   |
|------------------------------------------------------------------------------------------------|---------------------|----------------------|
| 入力・出力先のデータパス名                                                                                  |                     | 羊細な説明はここを<br>『ブルクリック |
| F¥学校法人会計C2¥2009                                                                                | â                   |                      |
| 人力または出力先のフォルタ名が<br>Dドライブでフォルダ名が会計データ¥2005nen である場合は<br>D¥会計データ¥2005nen¥<br>のようにフルパス名で設定してください。 |                     | 1(13/0/0/0/          |
| インボート(入力) エクスボート(出力)                                                                           | 選択は1 を              | 入れる                  |
| インボート(入力) エクスボート(出力)                                                                           | 選択は 1 を<br>マーク      | 入れる                  |
| インボート(入力)     エクスボート(出力)       部門名     サッキ幼稚園                                                  | 選択は 1 を<br>マーク      | えれる<br>一             |
| インボート(入力)     エクスボート(出力)       部門名     サッキ幼稚園       チューリップ幼稚園                                  | 選択は 1 を<br>マーク<br>1 | えれる<br>一             |

・ インポート(入力)を選択して実行すると、別のパソコンで入力したデータが取り込めます。

#### 【重要な注意】

- ・ 必ずデータのバックアップコピーを取ってから実行してください。
- この機能を使う場合、データが移動している期間中は、部門移動は絶対に行わないでください。

もし、部門移動を行うと、出力時と入力時の部門コードが違っていますので、正常な読み込 みが出来ません。

## 19. その他の機能

#### バックアップコピー

- ・ バックアップコピーのボタンを押すと、次の画面になります。
- ・保存方式は、時系列保存と上書き保存の選択が出来ますが、通常は時系列で保存してください。
- ・ 下記例のように、"C:¥会計保存"とすると、黄色枠の場所に会計データが保存されます。
- ・保存元のデータパス名が、"2009¥"であるとすると、日時名のフォルダの中に 2009¥のフ ォルダがバックアップコピーされます。

|     | 時糸列のハックアッフコ                                                                                                    | 2- 6                                |
|-----|----------------------------------------------------------------------------------------------------|-------------------------------------|
| 存元パ | ス名 2009¥                                                                                                    |                                     |
| 存元  |                                                                                                    |                                     |
| Ţ   |                                                                                                    | 保存方式                                |
|     | IC:¥会計保存                                                                                                    | · 时来列来仔                             |
| ¥存先 | C:半会計保存¥2010年02月20日10時21分                                                                                                    | ○ 上書保存                              |
|     | <ul> <li>例) D:¥会計データBackup</li> <li>Dドライブの「会計データBackup」のフォルダの中<br/>保存先にデータフォルダが無い場合は自動的に作り<br/>【注意】</li> <li>【¥]マークは、半角文字です。<br/>保存メディアは、HD、MO、DVD-RAM、USBメ<br/>CD-RW,DVD-RWI使用できません。</li> </ul> | NCコピーします。<br>成します。<br>モリー等 にしてください。 |
|     |                                                                                                    |                                     |

- また、このバックアップコピーとは別に、Cドライブの中の"学校法人会計"のフォルダを USBメモリーや MO等にコピーをしておくと、相対パス名で運用している場合は、データ と実行プログラムが同時にバックアップコピーされますので、パソコンが使えなくなった場 合でも、別のパソコンへこのフォルダをコピーするだけですぐ運用できます。
- バックアップデータの復元は非常に行う処理ですので、間違って実行しないように処理ボタンは用意していません。バックアップしたデータフォルダ(2009 等)の中にデータファイル群がありますので、データフォルダ毎、"学校法人会計"の中に上書きコピーをしてください。

#### 破損ファイルの修復

データが不調になった場合の復元は、バックアップデータを戻すことが原則ですが、補助作業メ ニューの中の"破損ファイルの修復"を実行すると、正常になる場合がありますので、最近のバッ クアップデータが無い時にトラブルが起きた場合にこの処理を実行してみてください。

## 20. こんな時はどうすればいい?

#### 他のパソコンで会計ソフトを使いたいときは?

・ 他のパソコンで運用したい場合、データパス名が相対パス名(2010¥など)であれば、このフォ ルダのコピーだけで運用できます。

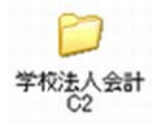

【補足】 らくらく会計は、インストーラソフトを使用しませんので、このフォルダのコピーだ けで運用出来ます。会計事務所とのデータのやり取りなどではたいへん便利です。

#### 電子メールで送受信をするには?

・「学校法人会計 C2」のフォルダの上で、マウスの右ボタンを押して、
 送る ⇒ 圧縮(Zip 形式) を選択すると、次のようなファイルが出来ます。

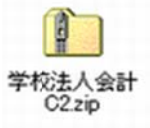

- ・ このファイルをメールに添付するだけで、送信出来ます。
- ・ 受信者の注意事項
   メールソフトの「セキュリティーの設定」で、「ウイルスの可能性のあるソフトは受信しない」
   にチェックがあると、受け取ることが出来ませんので、添付ファイルのダウンロードの前に、このチェックを解除してください。

#### 部門で小計を取りたい場合はどうすればよいですか?

・ 集計区分に「2」及び「3」を設定すると、部門計になります。

設定例1

| code | 会計の名称  | 集計区分 |
|------|--------|------|
| 1    | AAA会計  | 1    |
| 2    | BBB会計  | 2    |
| 3    | あああ事業  | 1    |
| 4    | いい事業   | 1    |
| 5    | CCC 会計 | 2    |
| 6    | ううう事業  | 1    |
| 7    | えええ事業  | 1    |
| 8    |        |      |

- ・ 会計部門(経理区分)登録の画面で、計を取りたい部門の集計区分を"2"にします。
- ・"あああ事業"と"いいい事業"の計がBBB会計に合計され、同様に"ううう事業"と"ええ え事業"の計がCCC会計に合計されて、AAA会計、BBB会計、CCCC会計の計が"合計" になります。

設定例2

| code | 会計の名称 | 集計区分 |
|------|-------|------|
| 1    | AAA会計 | 1    |
| 2    | BBB会計 | 2    |
| 3    | あああ事業 | 1    |
| 4    | いいい事業 | 3    |
| 5    | 00事業部 | 1    |
| 6    | △△事業部 | 1    |
| 7    | CCC会計 | 2    |
| 8    | ううう事業 | 1    |
| 9    | えええ事業 | 1    |
| 10   |       |      |
| 11   |       |      |

設定例1の"いいい事業"の集計区分を3にして、その下に〇〇事業部と $\triangle \triangle$ 事業部の部門を加 えると、この二つの部門が"いいい事業"に合計されて、AAA会計、BBB会計、CCC会計 の計が"合計"になります。

#### 過年度会計を見たい場合はどうすればよいですか?

- ・過年度データを見た後は本年度に戻すのを忘れないようにご注意ください。
- ・更新日 2009 年 12 月バージョンより、次のような会計登録メニューを作成しました。ここに登録 しておくと、この画面でも過年度データへアクセス出来ます。 メインメニューの中のこのボタンを押す。

| 初期設定メニュー メインメニュー  補助作業> | ×=       |
|-------------------------|----------|
| データバス名【2009¥】           |          |
|                         | 会計の登録る変更 |
| 会計の選択                   |          |

- ・ この画面に、年度の名称とデータパス名をあらかじめ登録すると、選択によりデータパス名の変 更が簡単にできます。
  - また、新年度更新処理を行うと、このテーブルに自動的に追加されます。

| 👯 データパス名の記録       |        | _ 🗆 🗶                 |
|-------------------|--------|-----------------------|
| 変更前のデータバス名        |        |                       |
| 2009¥             |        | 15 加 削 陳 X8 秋 × キャンセル |
| 設定例<br>1 2007年度会計 | 2007¥  |                       |
| No 会計年度           | データバス名 | A                     |
| 2 2008年度会計        | 2008¥  |                       |
| 3 2009年度会計        | 2009¥  |                       |
| 4 2010年度会計        | 201 OV |                       |
|                   |        |                       |
|                   |        |                       |
|                   |        | La                    |
|                   |        | <u>-</u>              |

・ 初期設定メニューのデータパス名に入り、データパス名を変更する方法もあります。